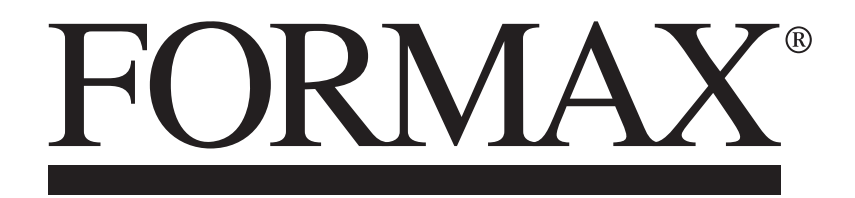

AÔËF€ Q,ËŠãj,^ÁQ[ |å^¦Á

**OPERATOR MANUAL** 

# INDEX

| INTRODUCTION & SPECIFICATION                                                                                                    |            |                                                                |
|----------------------------------------------------------------------------------------------------|------------|----------------------------------------------------------------|
| The ŒÛËF€ F                                                                                                    | <b>AGE</b> | 4                                                              |
| SAFETY Do's & Don'ts                                                                                                    |            | 5                                                              |
| THE 57!%                                                                                                    |            |                                                                |
| Labeled Photograph                                                                                                    |            | 7                                                              |
| OPERATING THE 57!%<br>Adjusting the Tilt of the Feed Bed<br>Fitting the Transfer Bed Assembly to the Adæ Ácreaser a<br>Aligning the Machines                                                                                                    | and        | 8<br>8                                                         |
| TOUCHSCREEN OPERATION<br>Touchscreen Layout<br>Paper Settings Page<br>Roller Gap Set Page<br>Feed Bed Fans Settings Page<br>Fold Settings Pages                                                                                                    |            | 10<br>11<br>13<br>16                                           |
| Folds in 'Set By Fold' mode<br>Folds in 'Set By Position-' mode<br>Example of 'Set By Position' mode<br>Delivery Settings Page<br>Status Screen<br>Running the Job<br>Setting the machine to operate in manual sheet feed m<br>Store Pages<br>Tools Menu<br>Touchscreen Calibration<br>Deflect Trim Adjustments | ode        | 17<br>18<br>20<br>21<br>23<br>24<br>25<br>26<br>29<br>30<br>31 |
| REMOVING PAPER JAMS                                                                                                    |            | 32                                                             |
| <b>TROUBLE SHOOTING</b><br>Paper crease out of square<br>Crease Position Inaccuracy<br>Paper fold out of square<br>Paper Jamming<br>Machine will not start<br>Paper not feeding<br>Cracking of the printed material along the crease                                                                            |            | 33<br>33<br>33<br>33<br>33<br>33<br>33                         |

# INDEX

| ERROR SCREENS<br>01 Sheet did Not Arrive<br>02 Paper Crunch<br>09 Clip 1 NOT Clear<br>10 Clip 1 NOT Blocked<br>11 Clip 2 NOT Blocked<br>12 Clip 2 NOT Blocked<br>13 Overlap<br>45 Sheets Too Close<br>60 Lead Edge Sensor Fault | 34<br>34<br>35<br>35<br>35<br>36<br>36<br>37 |
|----------------------------------------------------------------------------------------------------|----------------------------------------------|
| DISPATCH KIT                                                                                                    | 38                                           |
| ACCESSORIES AND OPTIONS                                                                                                    | 39                                           |
| RECOMMENDED SPARES                                                                                                    | 40 - 41                                      |
| MACHINE CALIBRATION HISTORY SHEET                                                                                                    | 42                                           |
| FUSE POSITIONS & RATINGS                                                                                                    | 43                                           |
| PRODUCT RECYCLING AND DISPOSAL                                                                                                    | 44                                           |

#### INTRODUCTION AND SPECIFICATION

The A7 !% is a self powered, stand alone folding machine with an innovative new vacuum controlled sheet alignment system which has been designed to take pre-creased stock from a wide range of both  $\mathcal{Q}$  :{ acAnd 3rd party creasing machines.

The ŒÔ ËF € features the unique Flying Knife Folding System used successfully in the much acclaimed Digifold which allows folding of most stocks from 0.1mm, reducing the possibility of scratching, marking or cracking of the substrate as is often associated with conventional folding systems.

A maximum paper thickness cannot be specified, as this is governed by the hardness of the substrate and the type of fold required; but in most cases stocks up to 0.35mm should present no problems providing they are properly pre-creased.

It is **IMPORTANT** to note that to prevent cracking, when using dry ink or toner based print engines, the material <u>must</u> be fully acclimatised for at least 48 hours before putting an image onto the paper.

**IMPORTANT** the operating environment should be controlled to a temperature between 16° C and 27° C Maximum.

### **Specification**

| Feeding System                                  | . Conveyor Vacuum Sheet Alignment                |
|-------------------------------------------------|--------------------------------------------------|
| Input Bed Height                                | Adjustable from 850mm to 1000mm                  |
| Max. Sheet Size                                 | .600mm x 385mm (24" x 15")                       |
| Min. Sheet Size                                 | .210mm x 140mm (8.3" x 5.5") (dependant          |
|                                                 | on stiffness of paper and type of fold).         |
| Max. Paper Thickness                            | 0.40mm (varies according to hardness,            |
|                                                 | type of fold, and substrate).                    |
| Min. Paper Thickness                            | 0.11mm (varies according to hardness.            |
|                                                 | type of fold and substrate)                      |
| Max No. Folds por Shoot                         |                                                  |
| Max. No. 1 blus per Sheet                       | Lalimitod                                        |
| Min. Donoot Fold Distance                       |                                                  |
| Min. Fold Distance from Loading Edge            | 50mm (1.06") (depending on paper weight)         |
| Min. Fold Distance from Leading Edge            | . 50mm (1.96) (depending on paper weight)        |
| Min. Fold Distance from Tall Edge               | . 50mm (1.96) (depending on paper weight)        |
|                                                 | . 70mm (2.75°)                                   |
| Speed per Hour (A4 in half)                     | . 6240 sheets (When used with a Ø 1{ are         |
|                                                 | Adæ ADreaser; set on speed 3, Pulsed).           |
| <u>Note:</u> The production speed varies ac     | ccording to the material size and                |
| the fold type.                                  |                                                  |
| Dimensions                                      | . L: 1700mm H: 1220mm W: 680mm                   |
|                                                 | L: (66.9") H: (48") W: (26.8")                   |
| Weight                                          | . 128Kgs (+50Kgs packing)                        |
| Power Requirement                               | . 1 phase 230v 50hz                              |
|                                                 | 1 phase 220v 60Hz, 1 phase 110v 60Hz             |
| Sound Power Level (Connected to an Adæ ÁÔF      | €G)77.0 decibels                                 |
| *As part of our continued product improvement   | plan, specifications and information             |
| published in this manual are subject to change  | without notice.                                  |
| All specifications are dependent on application | type of stock, temperature, relative             |
| humidity RH and print engine used               |                                                  |
| Specifications quoted were measured on unco     | ated and upprinted stock E & OE                  |
| opecifications quoted were measured on unco     | area and unprimed stock. $\Box \propto O \Box$ . |

| Safety Do's & Don'ts<br>REGLES DE SECURITE : « A FAIRE » ET « A NE PAS FAIRE »                                                                                                    |
|----------------------------------------------------------------------------------------------------|
| Do - read this operator manual fully before operating the machine.<br>Lire ce mode d'emploi avant d'utiliser la machine.                                                                                                    |
| Do - operate with the designated AC current only. Use an exclusive outlet, as<br>overloading may cause fire or an electric shock.<br>Respecter l'alimentation électrique indiquée. Brancher sur une prise séparée<br>car une surcharge peut entraîner un incendie ou un choc électrique. |
| Do - install the power cord out of the way to avoid a tripping hazard.<br>Installer le cordon d'alimentation de manière à ne pas pouvoir<br>trébucher par dessus.                                                                                                    |
| Do - make sure that the mains inlet connector is always easily accessible.<br><i>Ménager un accès libre à la prise de courant.</i>                                                                                                    |
| Do not - install the machine in an unstable place such that it tilts or shakes.<br>Ne pas installer la machine sur une surface non plane, afin d'éviter<br>qu'elle ne penche ou ne vibre.                                                                                                |
| Do not - unplug the plug or unplug the power cord from the outlet with a wet hand,<br>this can cause an electric shock.<br>Ne pas installer la machine sur une surface non plane, afin d'éviter<br>qu'elle ne penche ou ne vibre.                                                        |
| Do not - unscrew and remove any covers from the machine, as it can cause an<br>electric shock or injury.<br>Ne démonter et enlever aucun carter de la machine, par crainte de décharge<br>électrique ou de blessure.                                                                     |
| Do not - place receptacles containing liquids on any surface.<br>Ne pas placer de récipient contenant un liquide sur la machine.                                                                                                    |
| Do not - adjust any part of the machine whilst rollers are running<br>N'effectuer aucun réglage pendant que les rouleaux fonctionnent.                                                                                                    |
| Do not - operate the machine with loose or trailing clothing or loose hair.<br>Ne pas porter de vêtements flottants et rassembler les cheveux longs<br>lors de l'utilisation de la machine.                                                                                              |
| Do not - under any circumstances adjust the paper gate when the machine is<br>switched on.<br>En aucune circonstance, régler le séparateur de papier lorsque la<br>machine est branchée.                                                                                                 |

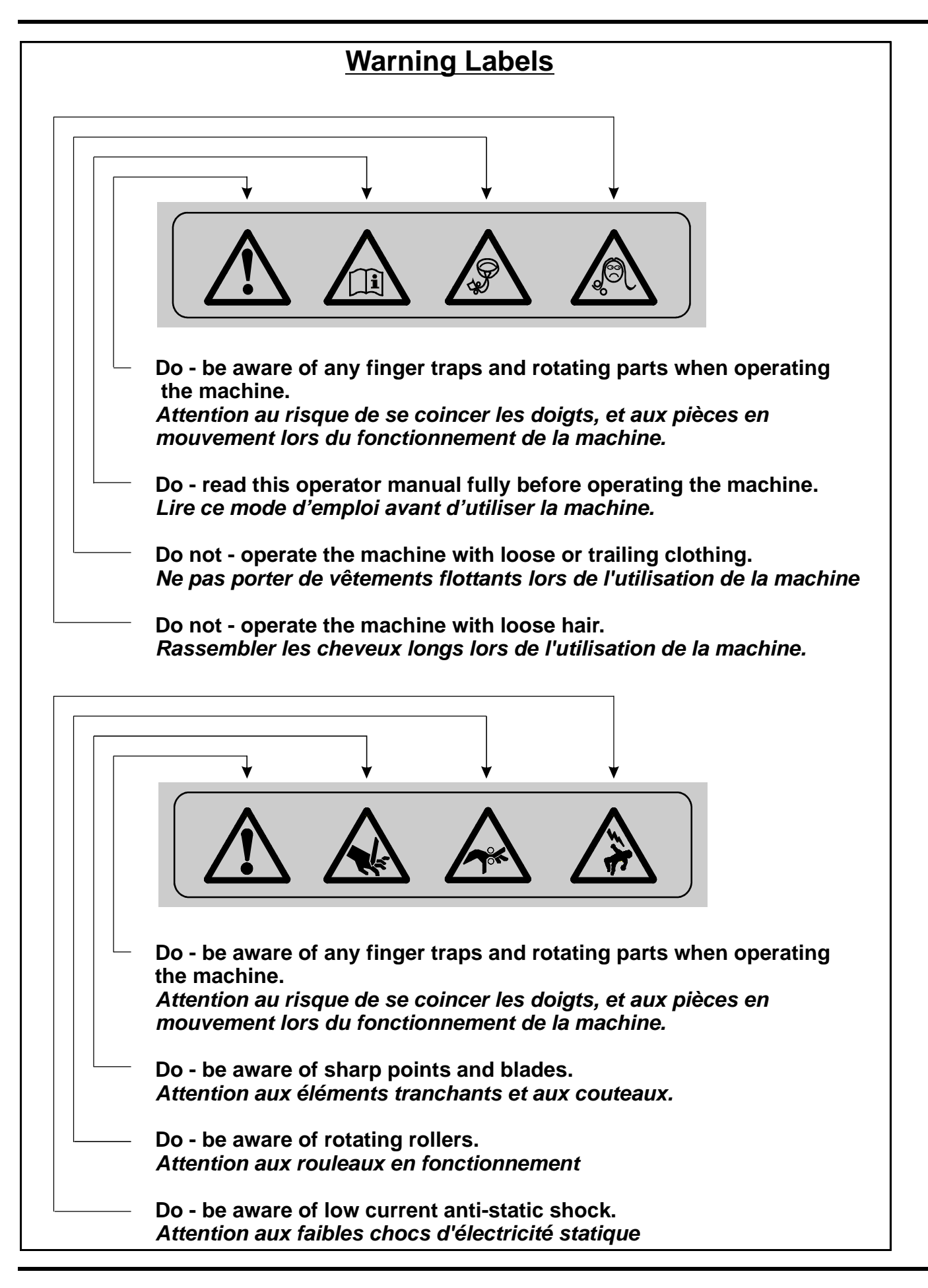

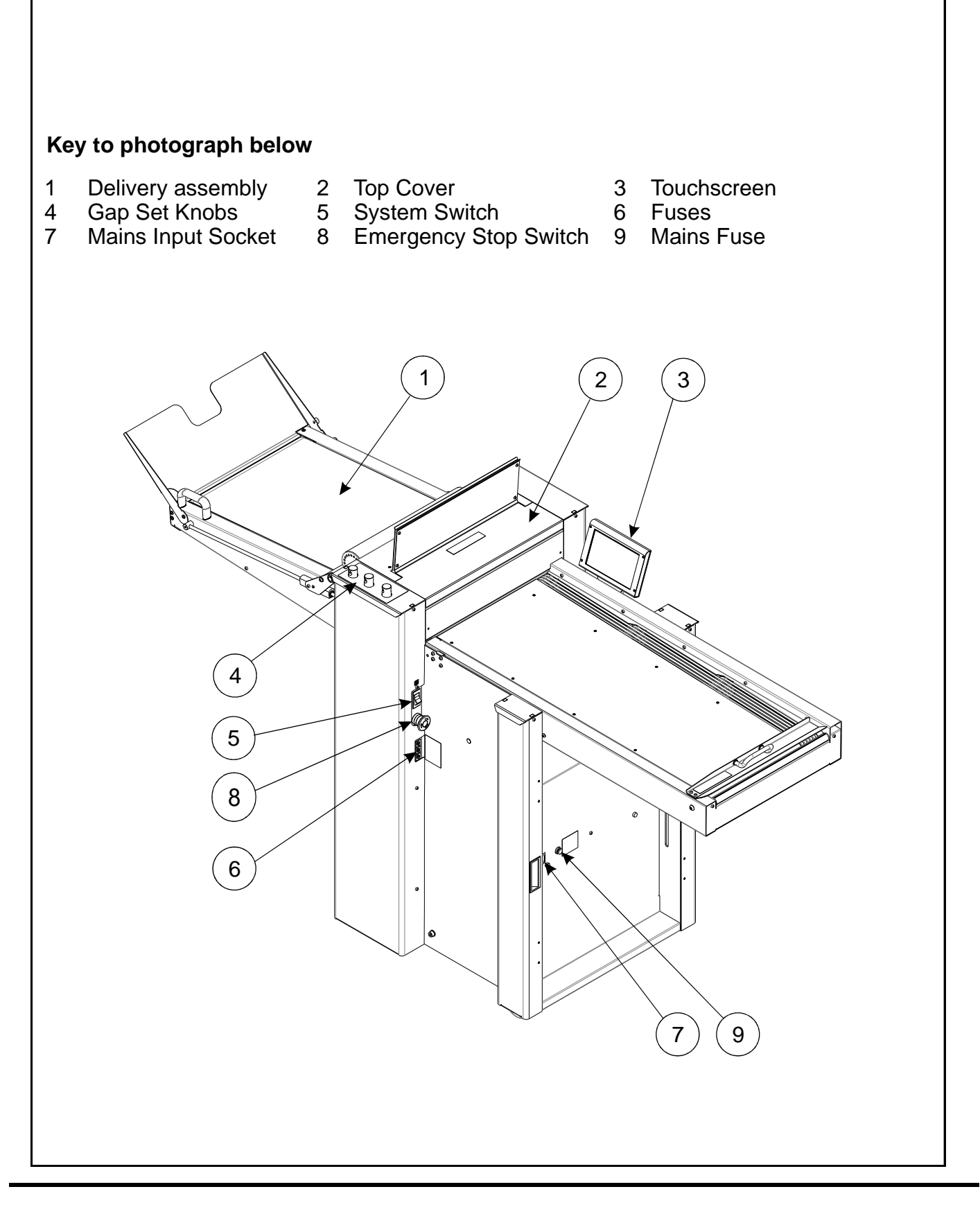

### ADJUSTING THE TILT OF THE FEED BED

- 1. The Feed Bed can be tilted, so that it matches the height of the creasing unit that is being used with it.
  - (i) Open the front and rear column covers.
  - (ii) Loosen the knurled locking collar at the top of the front gas spring.
  - (iii) Adjust the tilt of the Feed Bed, (up or down) to match the height of the creasing unit, then re-tighten both of the knurled locking collars.

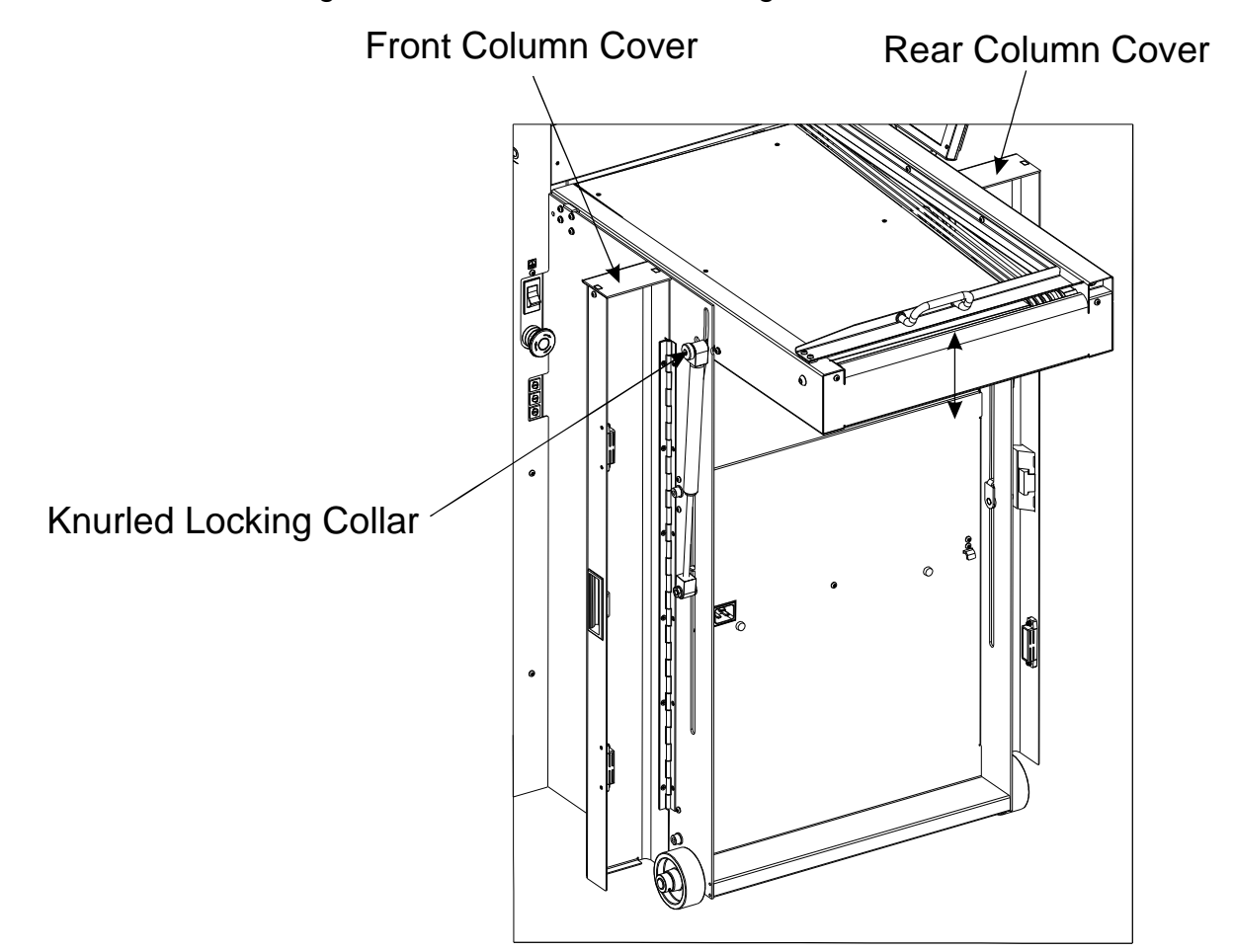

# FITTING THE TRANSFER BED ASSEMBLY TO 5 AHOS GCREASER AND ALIGNING THE MACHINES.

- The AÔËF€Is supplied, as standard, with a Transfer Bed Assembly that fits onto the Adæ ÁÔF€CAÔ¦^æ^!. A Transfer Bed Assembly that will fit the narrower Adæ ÁÔF€CAÔ¦^æ^!Ácan be purchased as an optional extra (see accessories and options on page 39).
  - (i) Remove the stacker unit from the Adæ ÁCreaser and fit the Transfer Bed Assembly as shown in FIG.8
  - (ii) Tilt the feed bed of the ΆË€, as described above, to align with the Transfer Bed Assembly as shown in FIG.8

(iii) Adjust the relative positions of the machines so that the Transfer Bed Assembly aligns with the AÔ⊞€Æreed Bed as shown in FIG.9 (iv) Plug the connector, on the flying lead of the Transfer Bed Assembly, into the Œ E € Socket as shown in FIG.9. This electrical connection between the AOE € and the Adæ ÁCreaser is a safety feature. If the system switch on the Œ E As switched off or a jam occurs on the AOË €Áhe Adæ ÁC reaser will stop feeding. NOTE. When using the ODĖĖ€Áwith an Adæ ÔF€GÁor an Adæ ÁÔG€€, it is recommended that the Adæ ÁC reaser is set to Pulse Feed and the speed is set to number 2. Depending on the type of crease and length of the paper, the speed setting may need to be changed to speed number 1 or number 3. **Align Machines** FIG.8 OEdæ ÁCreaser Unit As Shown (FRONT VIEW) 6 AÔËF€ Adæ ÁCreaser Feed Bed Transfer Bed Assembly Align Machines FIG.9 AÔËF€ As Shown (TOP VIEW) Socket o Ξĺ Adæ ÁCreaser  $\bigcirc$ Transfer Bed Assembly AÔËF€ Adæ ÁCreaser Unit Feed Bed

### **TOUCHSCREEN OPERATION**

1. Turn the Emergency Stop button clockwise to switch the power on. After the system start up procedure the touch screen will be displayed as shown below.

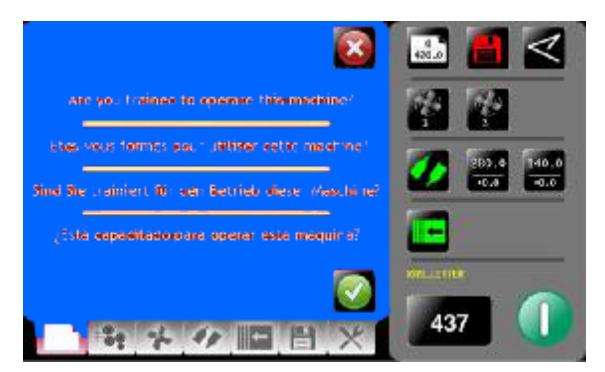

#### **IMPORTANT.**

If you have not been trained to operate this machine, we strongly advise that you select the red cross icon.

We recommend that you either seek training or ask a trained operator to run the machine for you.

Select the green tick icon only if you have been trained to operate this machine.

If you have not been trained to operate this machine and you select the green tick icon,

 $\emptyset$  | {  $\frac{\partial}{\partial t}$  | {  $\frac{\partial}{\partial t}$  | {  $\frac{\partial}{\partial t}$  | {  $\frac{\partial}{\partial t}$  | {  $\frac{\partial}{\partial t}$  | {  $\frac{\partial}{\partial t}$  | {  $\frac{\partial}{\partial t}$  | {  $\frac{\partial}{\partial t}$  | {  $\frac{\partial}{\partial t}$  | {  $\frac{\partial}{\partial t}$  | {  $\frac{\partial}{\partial t}$  | {  $\frac{\partial}{\partial t}$  | {  $\frac{\partial}{\partial t}$  | {  $\frac{\partial}{\partial t}$  | {  $\frac{\partial}{\partial t}$  | {  $\frac{\partial}{\partial t}$  | {  $\frac{\partial}{\partial t}$  | {  $\frac{\partial}{\partial t}$  | {  $\frac{\partial}{\partial t}$  | {  $\frac{\partial}{\partial t}$  | {  $\frac{\partial}{\partial t}$  | {  $\frac{\partial}{\partial t}$  | {  $\frac{\partial}{\partial t}$  | {  $\frac{\partial}{\partial t}$  | {  $\frac{\partial}{\partial t}$  | {  $\frac{\partial}{\partial t}$  | {  $\frac{\partial}{\partial t}$  | {  $\frac{\partial}{\partial t}$  | {  $\frac{\partial}{\partial t}$  | {  $\frac{\partial}{\partial t}$  | {  $\frac{\partial}{\partial t}$  | {  $\frac{\partial}{\partial t}$  | {  $\frac{\partial}{\partial t}$  | {  $\frac{\partial}{\partial t}$  | {  $\frac{\partial}{\partial t}$  | {  $\frac{\partial}{\partial t}$  | {  $\frac{\partial}{\partial t}$  | {  $\frac{\partial}{\partial t}$  | {  $\frac{\partial}{\partial t}$  | {  $\frac{\partial}{\partial t}$  | {  $\frac{\partial}{\partial t}$  | {  $\frac{\partial}{\partial t}$  | {  $\frac{\partial}{\partial t}$  | {  $\frac{\partial}{\partial t}$  | {  $\frac{\partial}{\partial t}$  | {  $\frac{\partial}{\partial t}$  | {  $\frac{\partial}{\partial t}$  | {  $\frac{\partial}{\partial t}$  | {  $\frac{\partial}{\partial t}$  | {  $\frac{\partial}{\partial t}$  | {  $\frac{\partial}{\partial t}$  | {  $\frac{\partial}{\partial t}$  | {  $\frac{\partial}{\partial t}$  | {  $\frac{\partial}{\partial t}$  | {  $\frac{\partial}{\partial t}$  | {  $\frac{\partial}{\partial t}$  | {  $\frac{\partial}{\partial t}$  | {  $\frac{\partial}{\partial t}$  | {  $\frac{\partial}{\partial t}$  | {  $\frac{\partial}{\partial t}$  | {  $\frac{\partial}{\partial t}$  | {  $\frac{\partial}{\partial t}$  | {  $\frac{\partial}{\partial t}$  | {  $\frac{\partial}{\partial t}$  | {  $\frac{\partial}{\partial t}$  | {  $\frac{\partial}{\partial t}$  | {  $\frac{\partial}{\partial t}$  | {  $\frac{\partial}{\partial t}$  | {  $\frac{\partial}{\partial t}$  | {  $\frac{\partial}{\partial t}$  | {  $\frac{\partial}{\partial t}$  | {  $\frac{\partial}{\partial t}$  | {  $\frac{\partial}{\partial t}$  | {  $\frac{\partial}{\partial t}$  | {  $\frac{\partial}{\partial t}$  | {  $\frac{\partial}{\partial t}$  | {  $\frac{\partial}{\partial t}$  | {  $\frac{\partial}{\partial t}$  | {  $\frac{\partial}{\partial t}$  | {  $\frac{\partial}{\partial t}$  | {  $\frac{\partial}{\partial t}$  | {  $\frac{\partial}{\partial t}$  | {  $\frac{\partial}{\partial t}$  | {  $\frac{\partial}{\partial t}$  | {  $\frac{\partial}{\partial t}$  | {  $\frac{\partial}{\partial t}$  | {  $\frac{\partial}{\partial t}$  | {  $\frac{\partial}{\partial t}$  | {  $\frac{\partial}{\partial t}$  | {  $\frac{\partial}{\partial t}$  | {  $\frac{\partial}{\partial t}$  | {  $\frac{\partial}{\partial t}$  | {  $\frac{\partial}{\partial t}$  | {  $\frac{\partial}{\partial t}$  | {  $\frac{\partial}{\partial t}$  | {  $\frac{\partial}{\partial t}$  | {  $\frac{\partial}{\partial t}$  | {  $\frac{\partial}{\partial t}$  | {  $\frac{\partial}{\partial t}$  | {  $\frac{\partial}{\partial t}$  | {  $\frac{\partial}{\partial t}$  | {  $\frac{\partial}{\partial t}$  | {  $\frac{\partial}{\partial t}$  | {  $\frac{\partial}{\partial t}$  | {  $\frac{\partial}{\partial t}$  | {  $\frac{\partial}{\partial t}$  | {  $\frac{\partial}{\partial t}$  | {  $\frac{\partial}{\partial t}$  | {  $\frac{\partial}{\partial t} | { \\\frac{\partial}{\partial t} | { \\\frac{\partial}{\partial t} | { \\\frac{\partial}{\partial t} | { \\\frac{\partial}{\partial t} | { \\\frac{\partial}{\partial t} | { \\\frac{\partial}{\partial t} | { \\\frac{\partial}{\partial t} | { \\\frac{\partial}{\partial t} | { \\\frac{\partial}{\partial t} | { \\\frac{\partial}{\partial t} | { \\\frac{\partial}{\partial t} | { \\\frac{\partial}{\partial t} | { \\\frac{\partial}{\partial t} | { \\\frac{\partial}{\partial t} | { \\\frac{\partial}{\partial t} | { \\\frac{\partial}{\partial t} | { \\\frac{\partial}{\partial t} | { \\\frac{\partial}{\partial t} | { \\\frac{\partial}{\partial t} | { \\\frac{\partial}{\partial t$ 

machine or damage to materials being processed by the machine.

#### WARNING:-

Wait at least 10 seconds, after making any selection on the Touchscreen panel, before switching the machine OFF. Failure to do so could result in the data storage being corrupted, and the machine not operating.

The touch screen is laid out into 3 main areas as shown below:

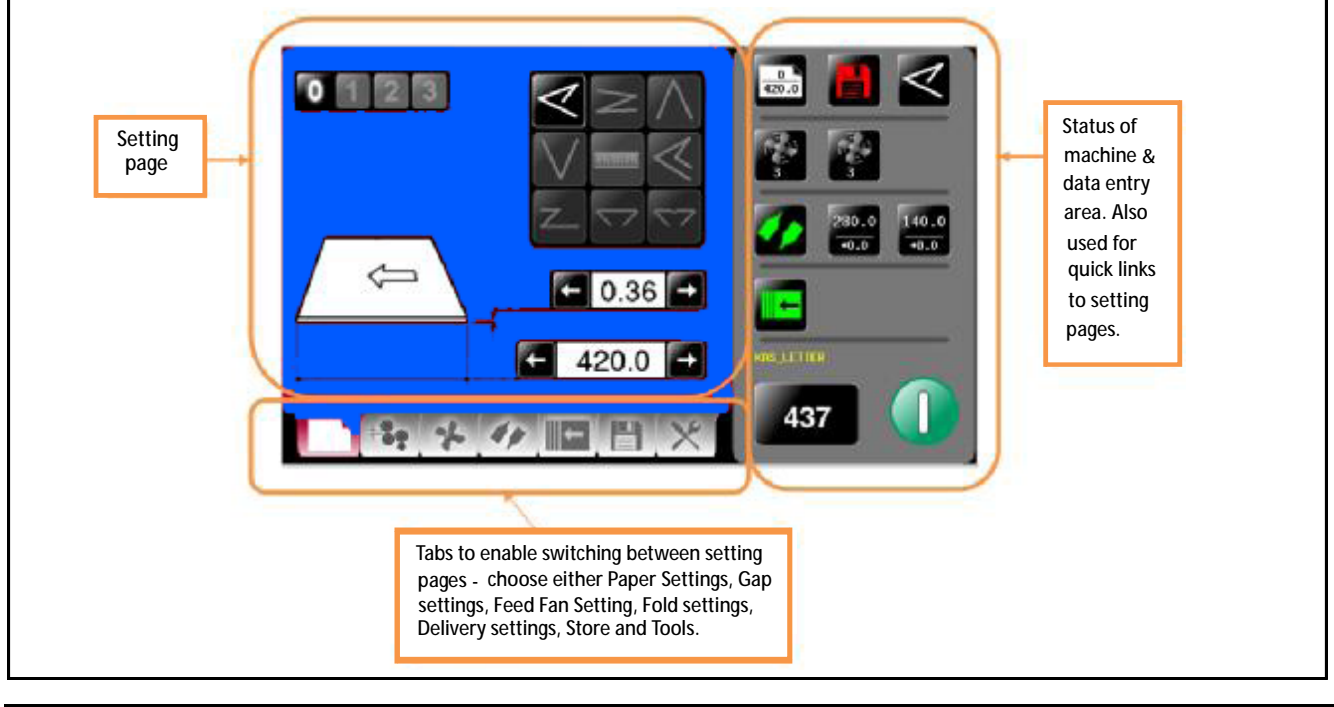

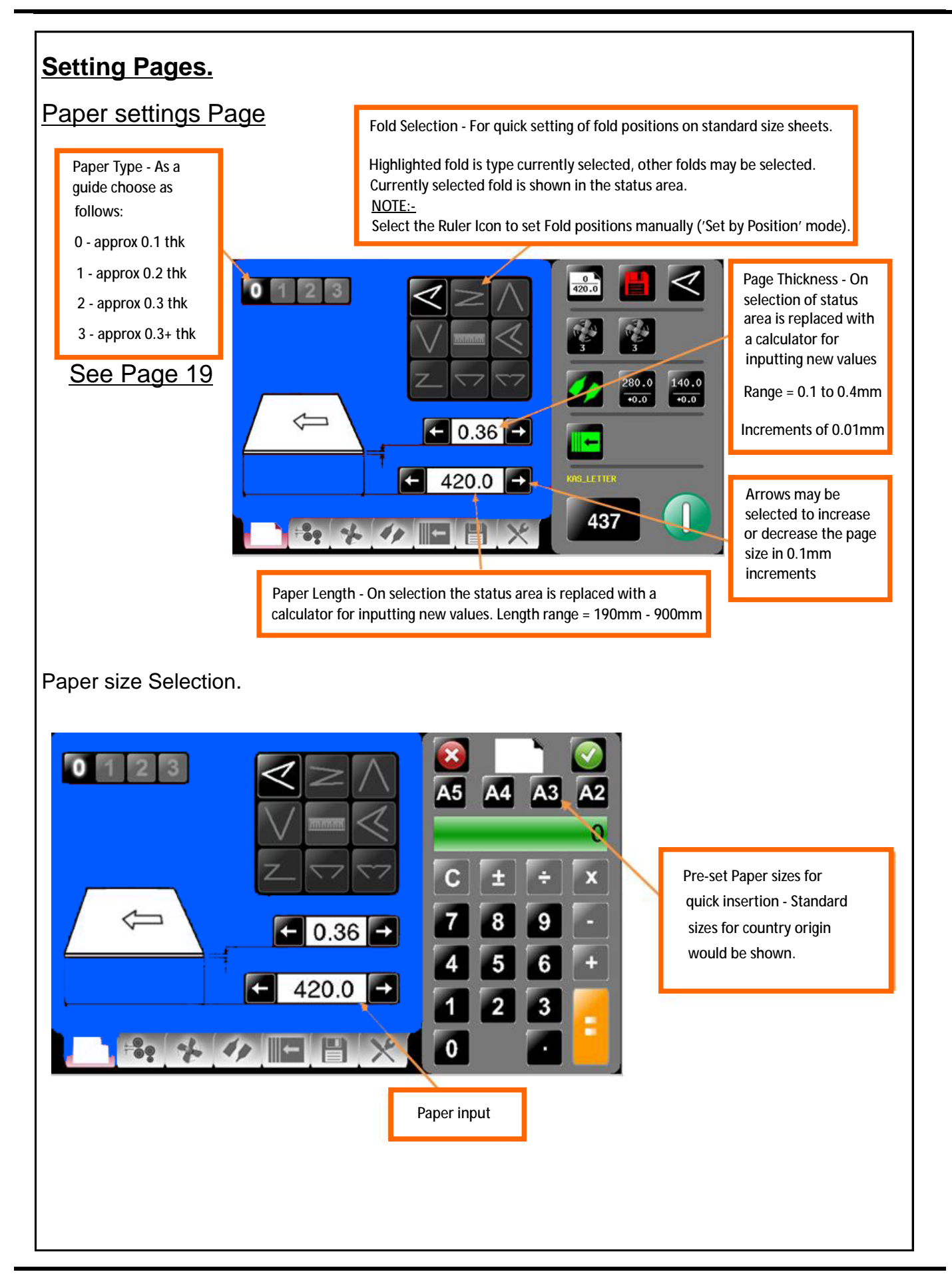

**SYSTEM** 

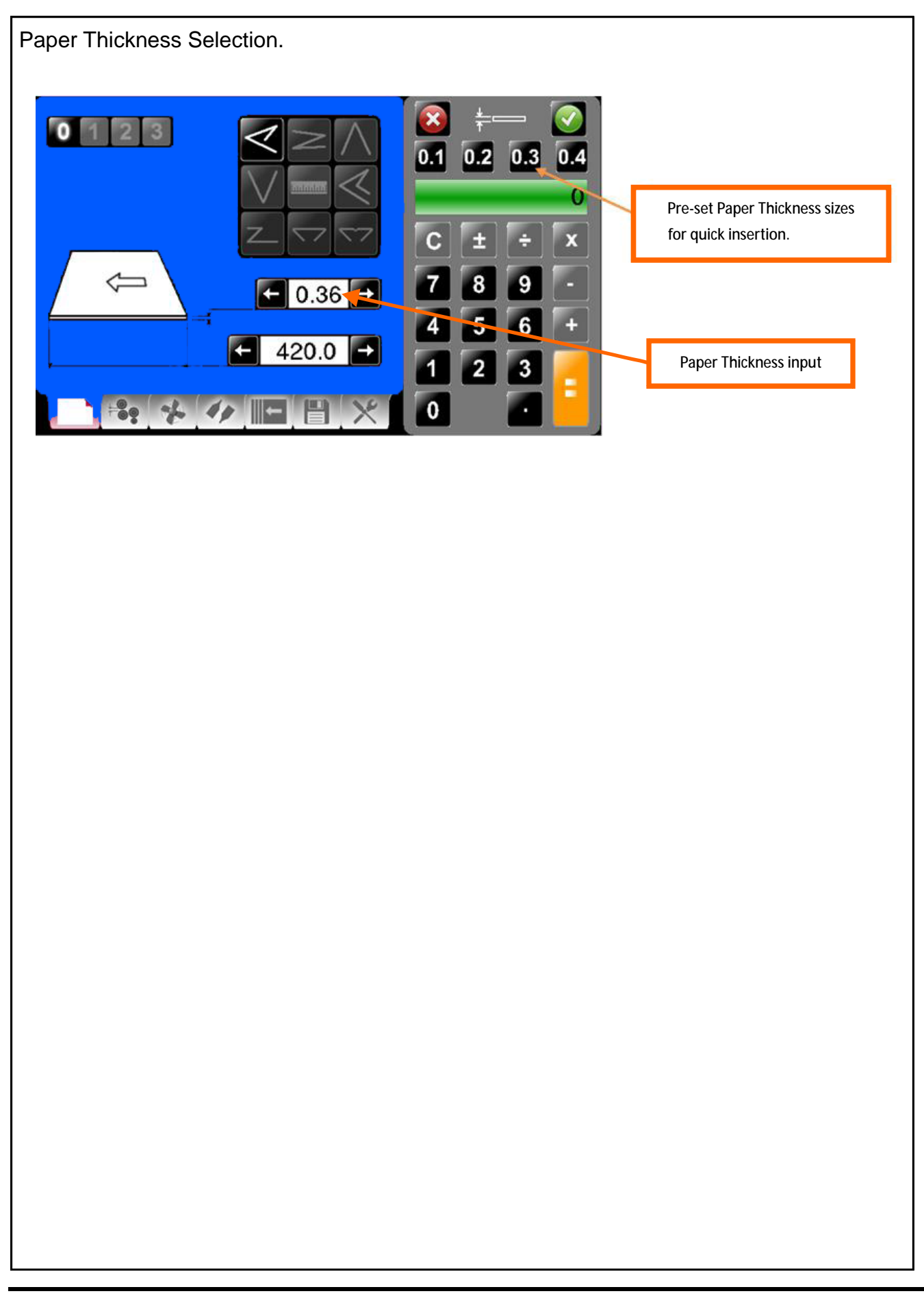

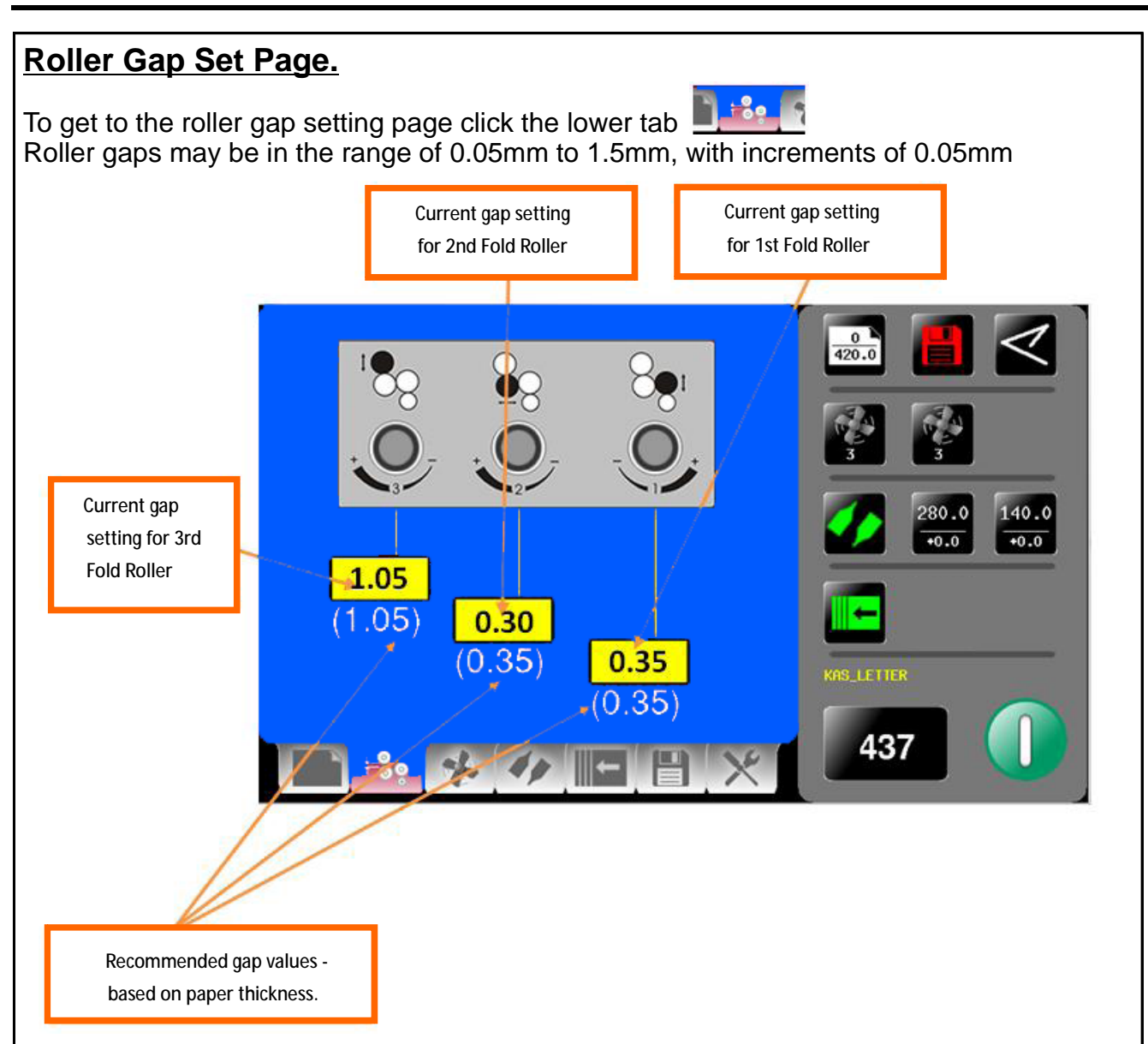

#### Setting the Roller Gaps (Gap 1, Gap 2 & Gap 3)

The roller gaps can be adjusted to suit the thickness of the material being folded; and the type of fold being produced. The roller gaps may also require adjustment if cracking of the print is noticeable. (see Fig 13.1 below).

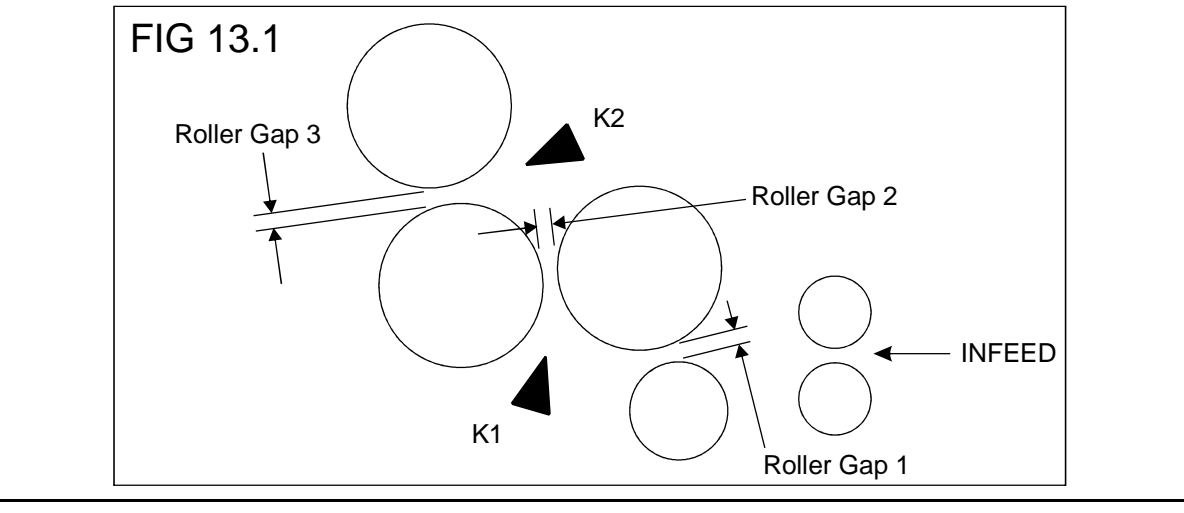

The gap settings (Gap 1, Gap 2 & Gap 3) can be adjusted by rotating the Roller Gap Set Knobs (see FIG 14.1 below).

#### **IMPORTANT.**

When setting roller gaps, you <u>must</u> first adjust the gap to a value greater than that required and then decrease the value to the required setting. (Do not set the gap, from a value lower than that required).

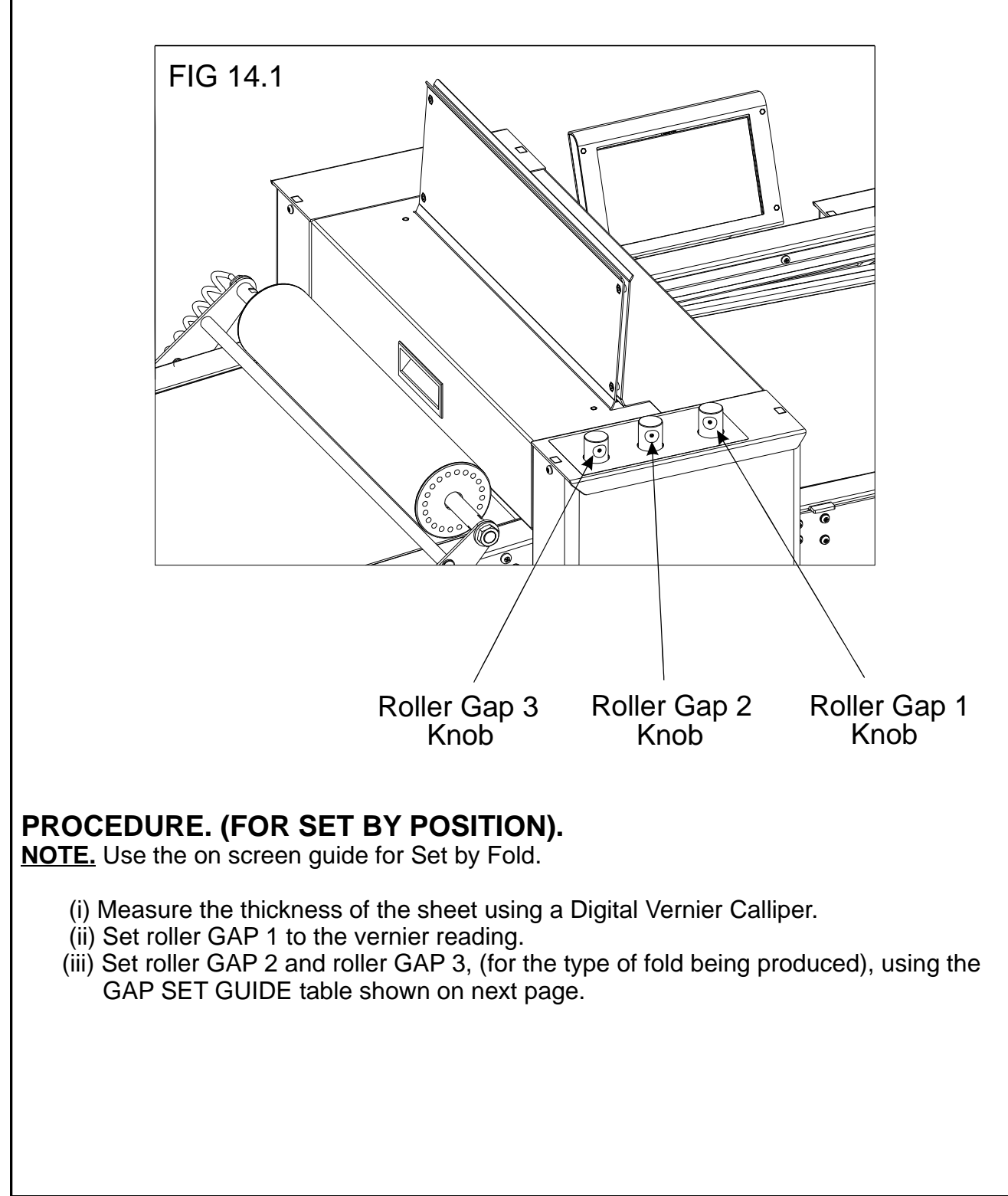

| Half Fold on Knife 1<br>Half Fold on Knife 2<br>Half K1 2X 2X X<br>Letter 3X X X<br>Concertina 3X X X<br>Gate 3X X X<br>Concertina 3X X X<br>Concertina 4X X<br>Concertina 4X X<br>Concertina 4X X<br>Co |                       | GA          | P SET G | UIDE       |       |
|----------------------------------------------------------------------------------------------------|-----------------------|-------------|---------|------------|-------|
| Half Fold on Knife 1<br>Half Fold on Knife 2<br>Half K1 2X 2X X<br>Half K2 2X X<br>Letter 3X X<br>Concertina 3X X<br>Concertina 3X X<br>Gate 3X X<br>Closed Gate 3X X<br>Engineering 3X X<br>Double 4X 2X X<br>ample 1:- When producing a Half K1 fold, if GAP 1 is 0.2 (X) then set GAP 2 to (2 x X) and set GAP 3 to 0.4 (2 x X).<br>ample 2:- When producing a Gate fold, if GAP 1 is 0.3 (X) then set GAP 2 to 0 and set GAP 3 to 0.9 (3 x X).<br>FOLD TYPES<br>HALF LETTER CONCERTINA                                                                                                    |                       | FOLD TYPE   | GAP 3   | GAP 2      | GAP 1 |
| Half Fold on Knife 2<br>Half K2<br>Letter<br>3X<br>X<br>X<br>Concertina<br>3X<br>X<br>X<br>Concertina<br>3X<br>X<br>X<br>Closed Gate<br>3X<br>X<br>X<br>Closed Gate<br>3X<br>X<br>X<br>Closed Gate<br>3X<br>X<br>X<br>Closed Gate<br>3X<br>X<br>X<br>X<br>Closed Gate<br>3X<br>X<br>X<br>Closed Gate<br>3X<br>X<br>X<br>X<br>Closed Gate<br>3X<br>X<br>X<br>Closed Gate<br>3X<br>X<br>X<br>Closed Gate<br>3X<br>X<br>X<br>Closed Gate<br>3X<br>X<br>Closed Gate<br>3X<br>X<br>Closed Gate<br>3X<br>X<br>Closed GAP 2 to Closed<br>Concertina<br>Concertina<br>Concertina<br>Concertina<br>Concertina                                                                                                    | lalf Fold on Knife 1— | Half K1     | 2X      | 2X         | Х     |
| Letter       3X       X       X         Concertina       3X       X       X         Gate       3X       X       X         Gate       3X       X       X         Closed Gate       3X       X       X         Engineering       3X       X       X         Double       4X       2X       X         mple 1:- When producing a Half K1 fold, if GAP 1 is 0.2 (X) then set GAP 2 to C       (2 x X) and set GAP 3 to 0.4 (2 x X).         mple 2:- When producing a Gate fold, if GAP 1 is 0.3 (X) then set GAP 2 to C       and set GAP 3 to 0.9 (3 x X).         FOLD TYPES         HALF       LETTER       CONCERTINA                                                                                                    | lalf Fold on Knife 2- | Half K2     | 2X      | Х          | Х     |
| Concertina       3X       X       X         Gate       3X       X       X         Closed Gate       3X       X       X         Engineering       3X       X       X         Double       4X       2X       X         mple 1:- When producing a Half K1 fold, if GAP 1 is 0.2 (X) then set GAP 2 to (2 x X) and set GAP 3 to 0.4 (2 x X).         mple 2:- When producing a Gate fold, if GAP 1 is 0.3 (X) then set GAP 2 to 0 and set GAP 3 to 0.9 (3 x X).         FOLD TYPES         HALF       LETTER         CONCERTINA                                                                                                    |                       | Letter      | 3X      | Х          | Х     |
| Gate       3X       X       X         Closed Gate       3X       X       X         Engineering       3X       X       X         Double       4X       2X       X         ample 1:- When producing a Half K1 fold, if GAP 1 is 0.2 (X) then set GAP 2 to (2 x X) and set GAP 3 to 0.4 (2 x X).         ample 2:- When producing a Gate fold, if GAP 1 is 0.3 (X) then set GAP 2 to 0 and set GAP 3 to 0.9 (3 x X).         FOLD TYPES         HALF       LETTER         CONCERTINA                                                                                                    |                       | Concertina  | 3X      | Х          | Х     |
| Closed Gate       3X       X       X         Engineering       3X       X       X         Double       4X       2X       X         mple 1:- When producing a Half K1 fold, if GAP 1 is 0.2 (X) then set GAP 2 to (2 x X) and set GAP 3 to 0.4 (2 x X).         mple 2:- When producing a Gate fold, if GAP 1 is 0.3 (X) then set GAP 2 to 0 and set GAP 3 to 0.9 (3 x X).         FOLD TYPES         HALF       LETTER         CONCERTINA                                                                                                    |                       | Gate        | 3X      | Х          | Х     |
| Engineering       3X       X       X         Double       4X       2X       X         ample 1:- When producing a Half K1 fold, if GAP 1 is 0.2 (X) then set GAP 2 to (2 x X) and set GAP 3 to 0.4 (2 x X).         ample 2:- When producing a Gate fold, if GAP 1 is 0.3 (X) then set GAP 2 to 0 and set GAP 3 to 0.9 (3 x X).         FOLD TYPES         HALF       LETTER         CONCERTINA                                                                                                    |                       | Closed Gate | 3X      | Х          | Х     |
| Double       4X       2X       X         ample 1:- When producing a Half K1 fold, if GAP 1 is 0.2 (X) then set GAP 2 to (2 x X) and set GAP 3 to 0.4 (2 x X).         ample 2:- When producing a Gate fold, if GAP 1 is 0.3 (X) then set GAP 2 to 0 and set GAP 3 to 0.9 (3 x X).         FOLD TYPES         HALF       LETTER         CONCERTINA                                                                                                    |                       | Engineering | 3X      | Х          | Х     |
| Imple 1:- When producing a Half K1 fold, if GAP 1 is 0.2 (X) then set GAP 2 to (2 x X) and set GAP 3 to 0.4 (2 x X). Imple 2:- When producing a Gate fold, if GAP 1 is 0.3 (X) then set GAP 2 to 0 and set GAP 3 to 0.9 (3 x X). FOLD TYPES HALF LETTER CONCERTINA                                                                                                    |                       | Double      | 4X      | 2X         | Х     |
| HALF LETTER CONCERTINA                                                                                                    |                       | FOLD TYPE   | S       |            |       |
| HALF LETTER CONCERTINA                                                                                                    |                       |             | -       |            |       |
| HALF LETTER CONCERTINA                                                                                                    |                       |             |         |            | >     |
| HALF LETTER CONCERTINA                                                                                                    |                       |             |         | $\langle$  | _     |
|                                                                                                    | HALF                  | LETTER      |         | CONCERTINA |       |
|                                                                                                    |                       |             |         |            |       |
|                                                                                                    |                       |             |         |            |       |
|                                                                                                    |                       |             |         |            |       |
| GATE CLOSED GATE ENGINEERING                                                                                                    | GATE                  | CLOSED GATE |         | ENGINE     | ERING |
|                                                                                                    |                       |             |         |            |       |
| DOUBLE                                                                                                    |                       |             |         |            |       |

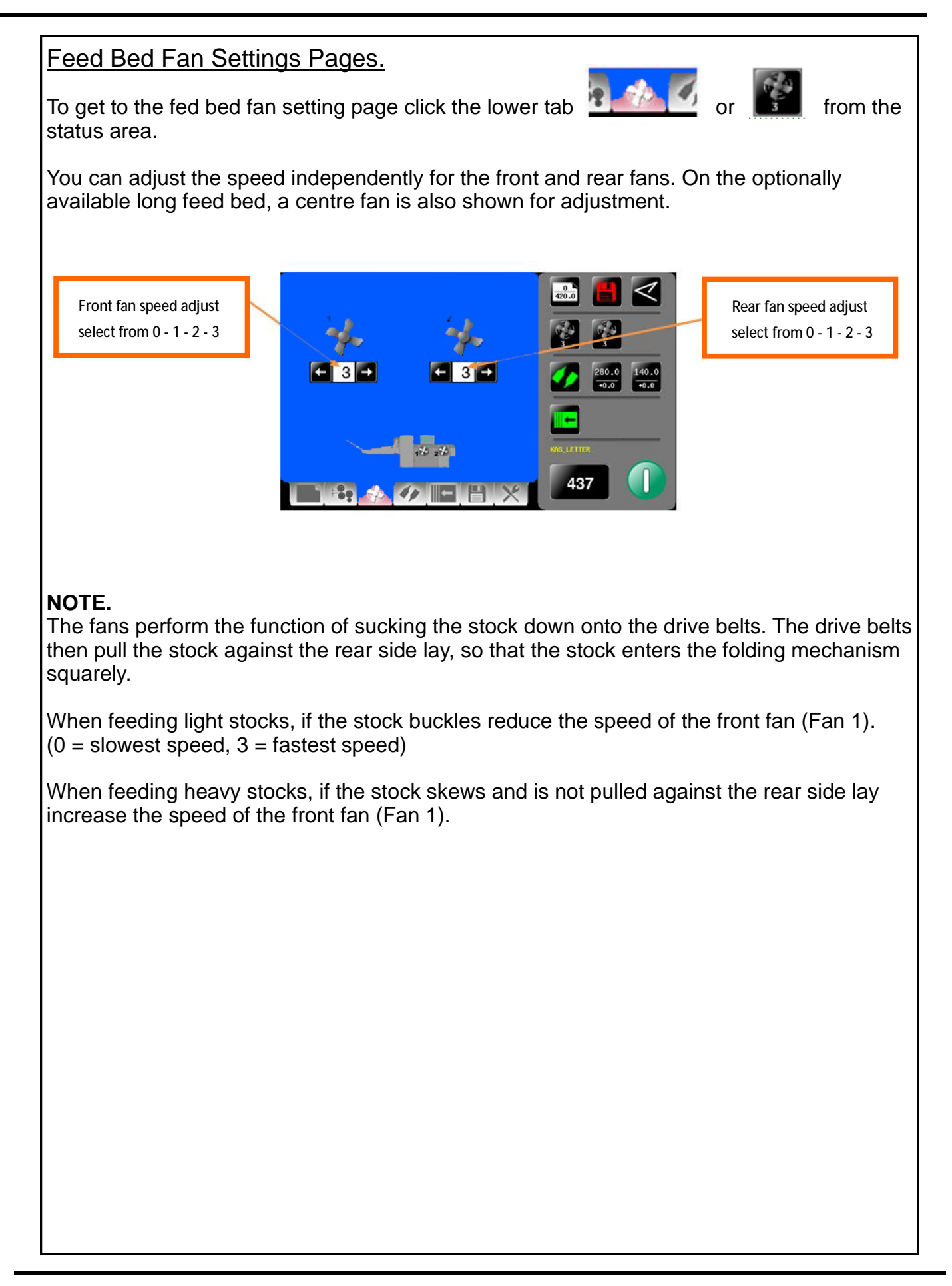

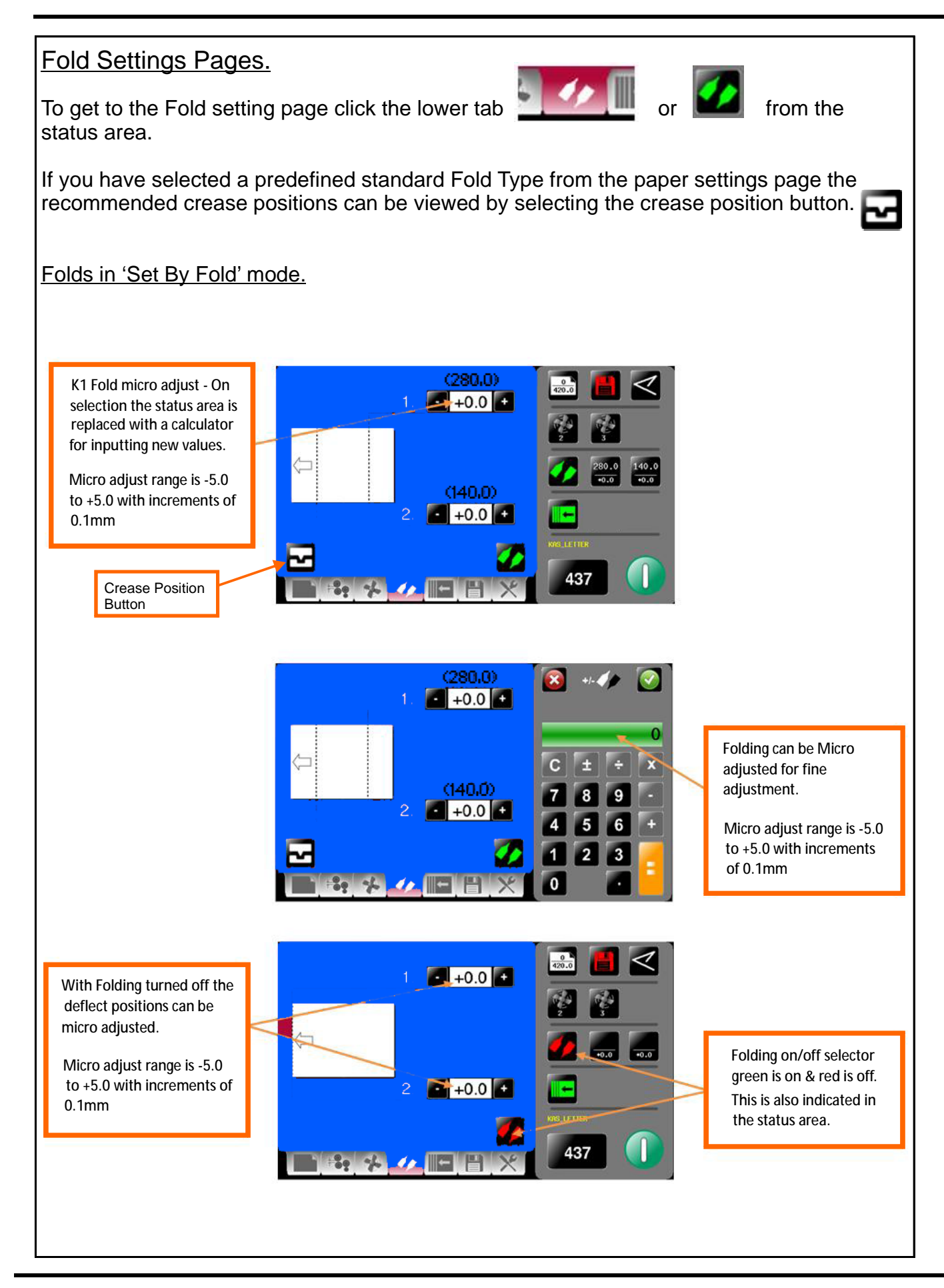

**SYSTEM** 

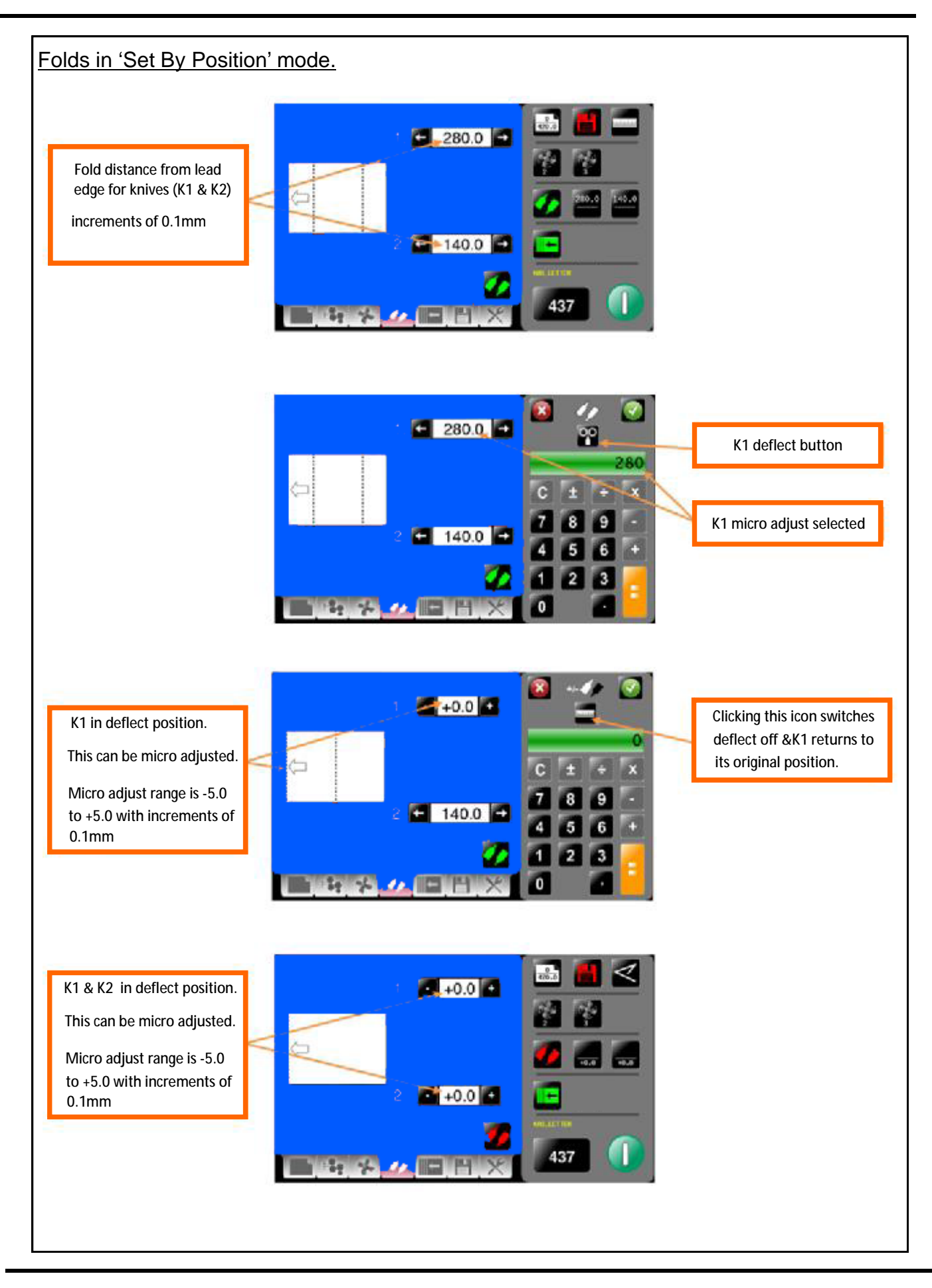

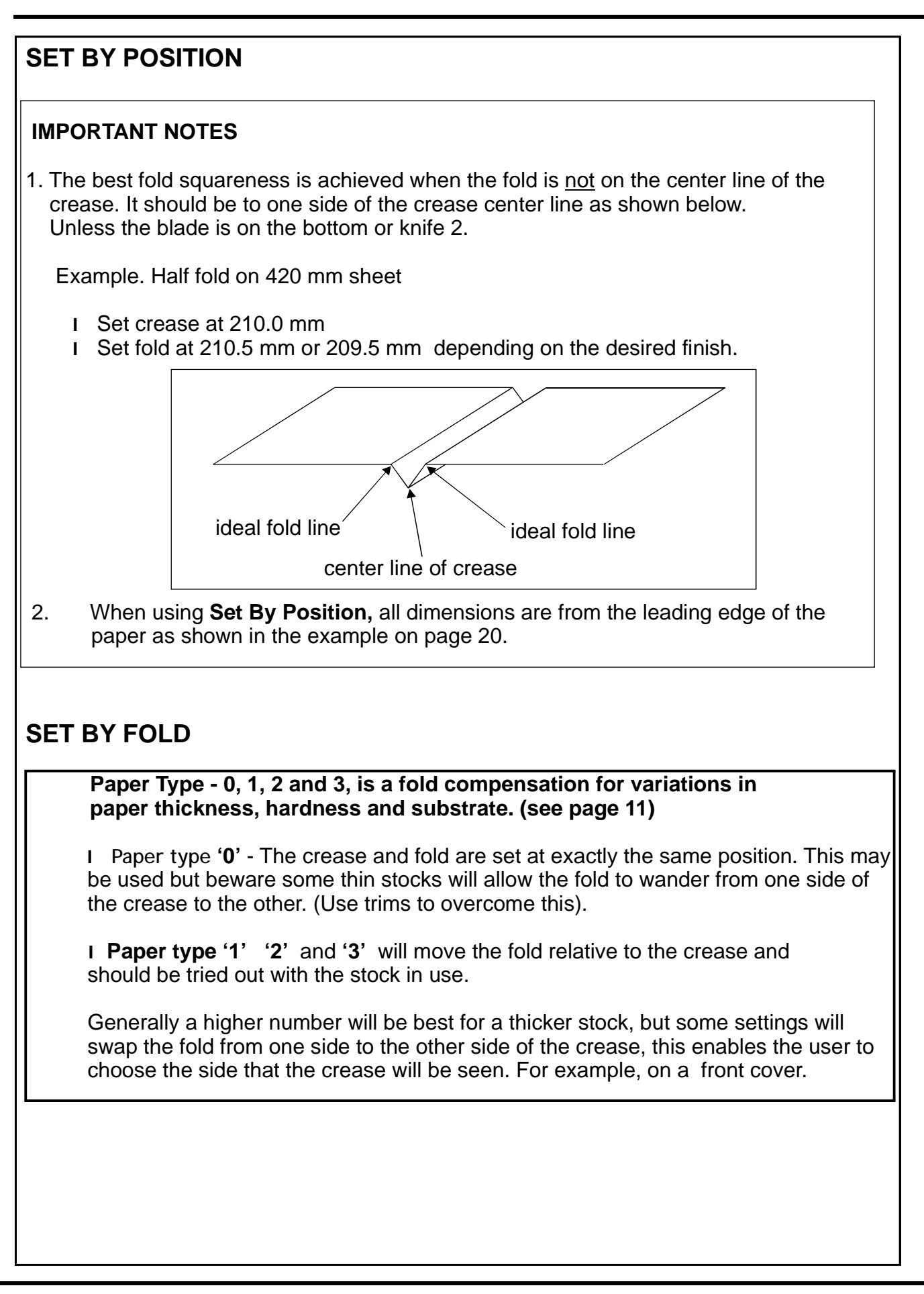

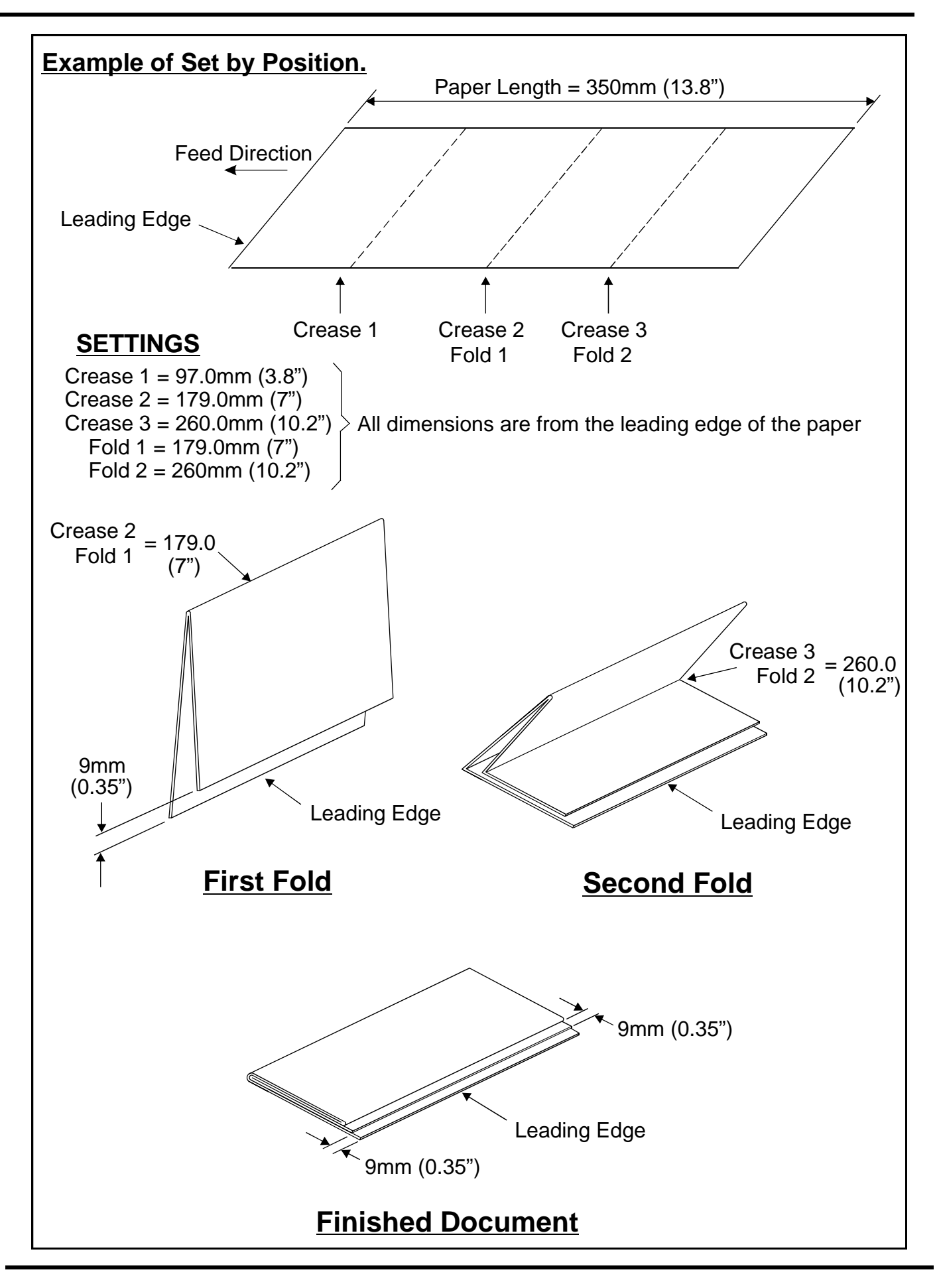

Page 20

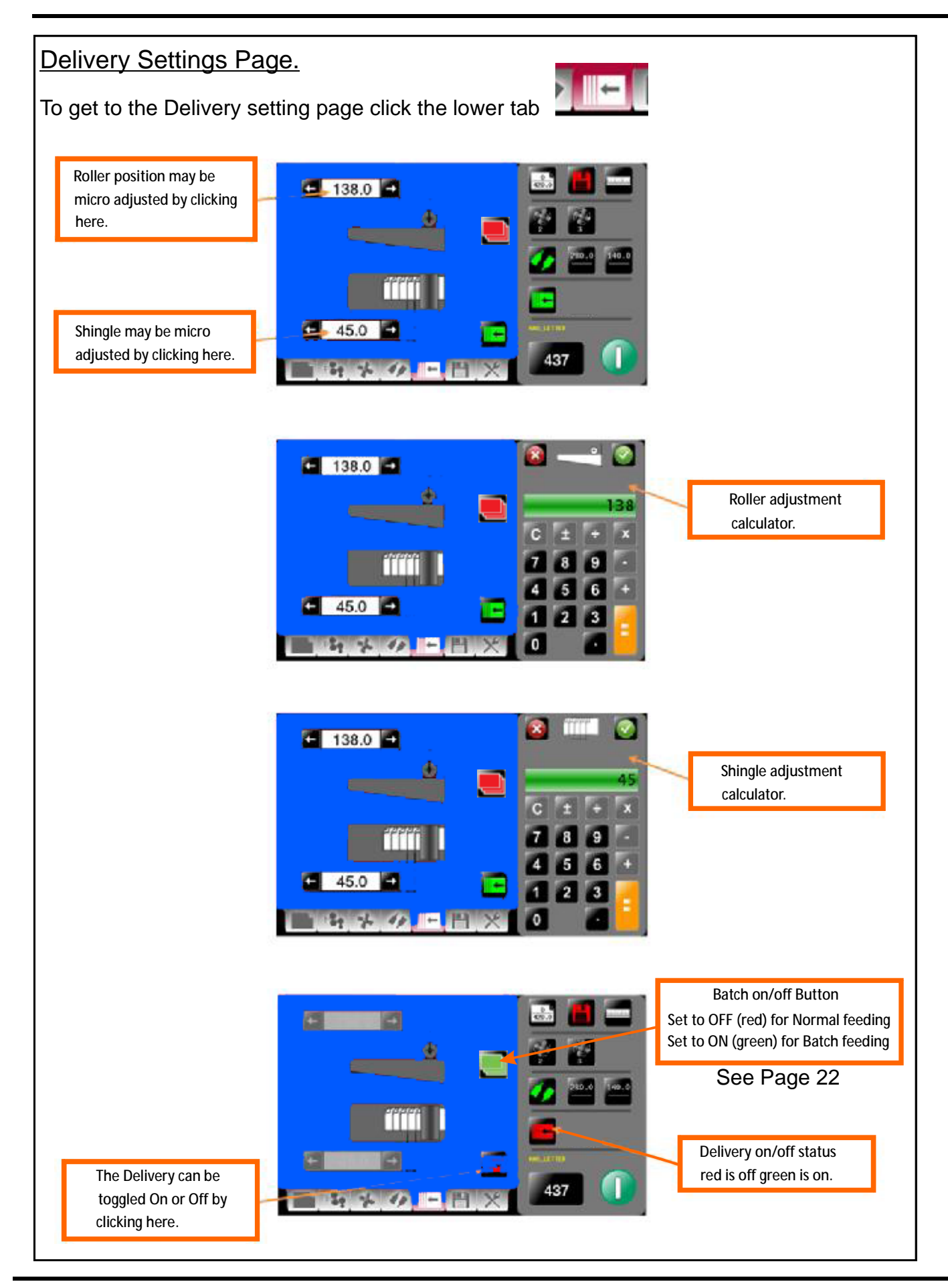

**SYSTEM** 

### Setting the Delivery Conveyor System.

### WARNINGS:-

- 1. The Machine will <u>not</u> start if the delivery unit is not in its up position.
- 2. If the delivery is turned off the roller will feed to the far end of the belt conveyor and park there until turned on again.
- If the delivery is turned on when using the 'Set by Fold' mode of operation; the Roller Position and Shingle Length are automatically set, relative to the paper length and type of fold selected.
- 4. When using the 'Set by Position' mode of operation; the Roller Position and Shingle Length must be adjusted manually to suit the job. (See FIG 20.1 below).
- 5. When the optimum settings for the roller position and shingle length are achieved they can be stored with the job.

#### NOTE.

When setting the machine to do a Double Fold or Engineering Fold, with a paper length of 279mm (11") or less, the stacker roller will travel to the far end of the conveyor and stop. This is due to the shortness of the folded paper exiting from the machine.

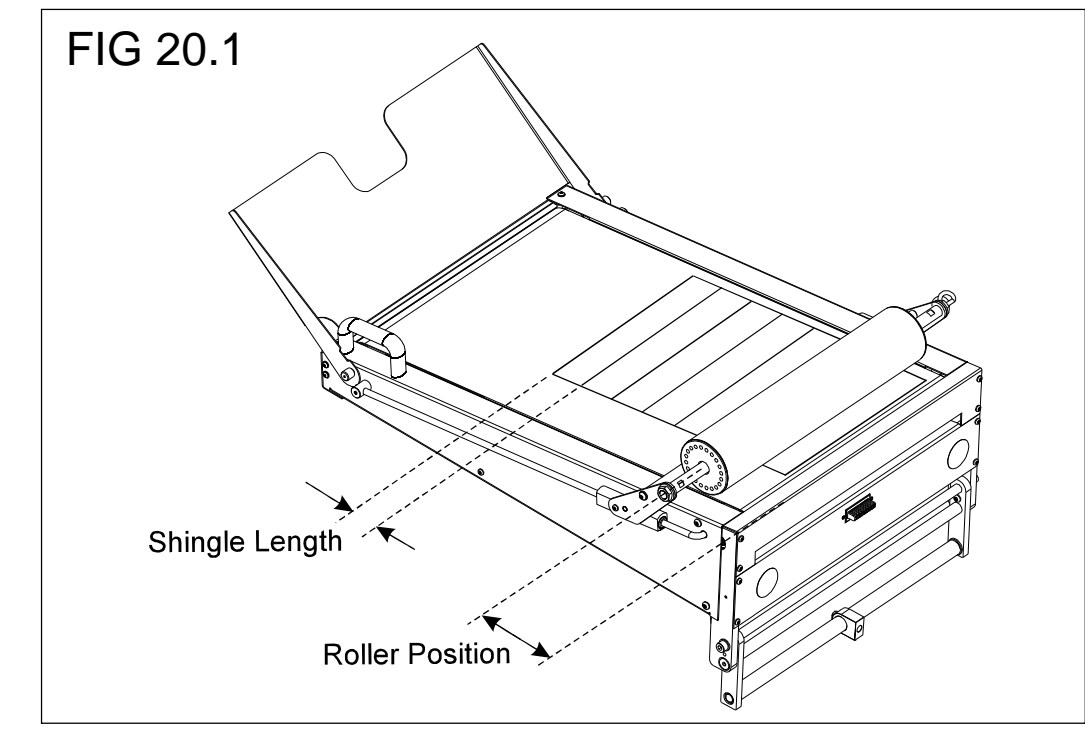

#### Batch On/Off Button.

If paper is being fed in Batch mode, the Batch On/Off Button should be set to **On** (green). The delivery roller will run continuously and the batches on the delivery conveyor will be separated.

If paper is being fed normally (i.e. not batched) the Batch On/Off Button should be set to **Off** (red). The delivery roller will then stop rotating if the paper feed is interrupted and rotate again when the paper feed continues, giving a uniform shingle length.

# Operating the A7 !%

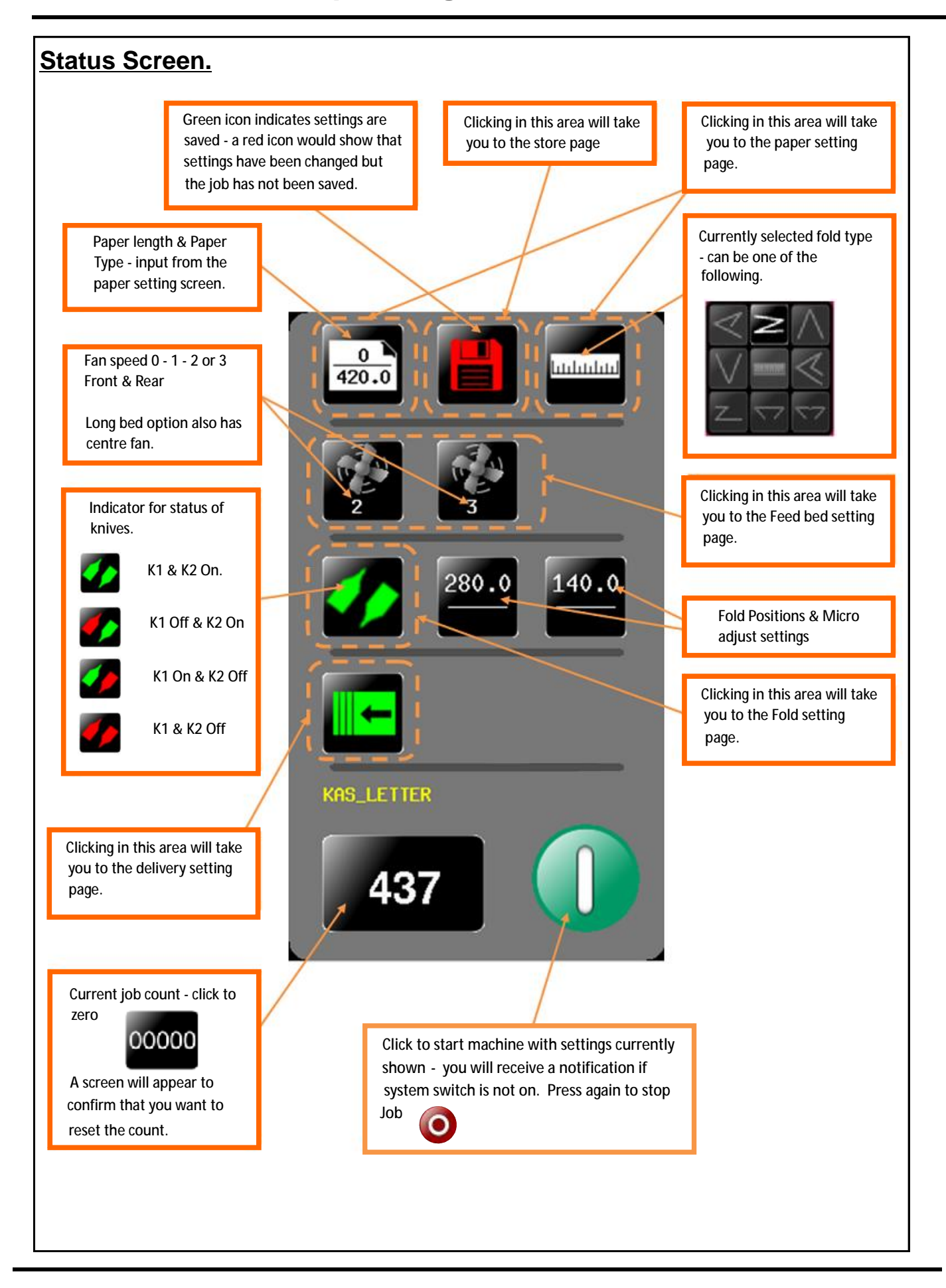

**SYSTEM** 

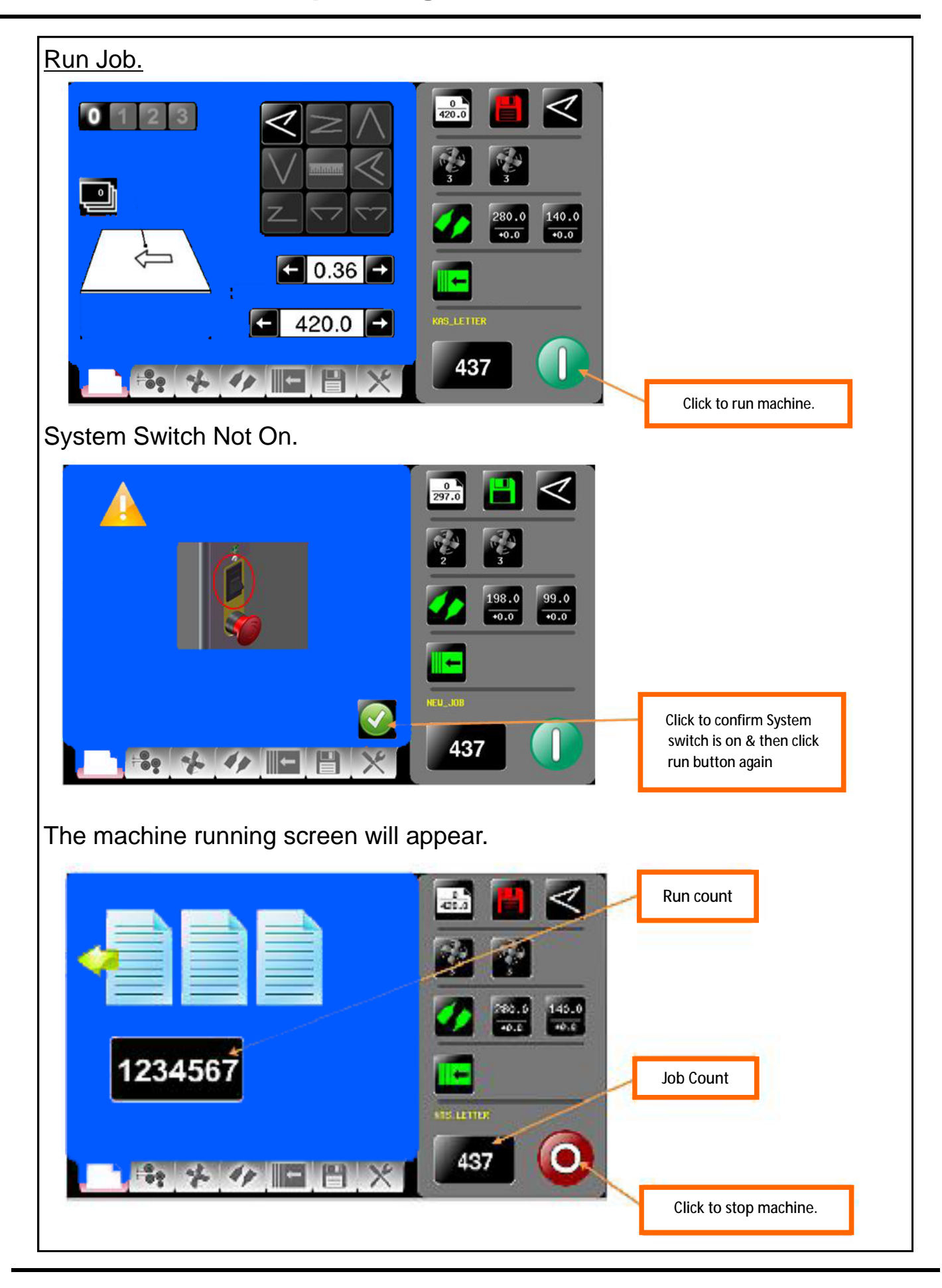

Page 24

**FOLDING** 

#### Setting the machine to operate in manual sheet feed mode

In order to feed heavy stock, very small or very large sheets, embossed or even irregular shaped sheets, it may be necessary to feed the sheets manually.

The machine can be programmed and set up in exactly the same way as explained when operating the machine automatically.

The machine can now be started by activating the System switch to 'on'.

Select the *since* icon on the touch screen and begin to feed the sheets individually onto the feed bed.

To stop feeding the sheets, select the o icon on the touch screen and switch the System Switch off.

#### NOTE.

If the delay between feeding sheets is excessive, the system will time out.

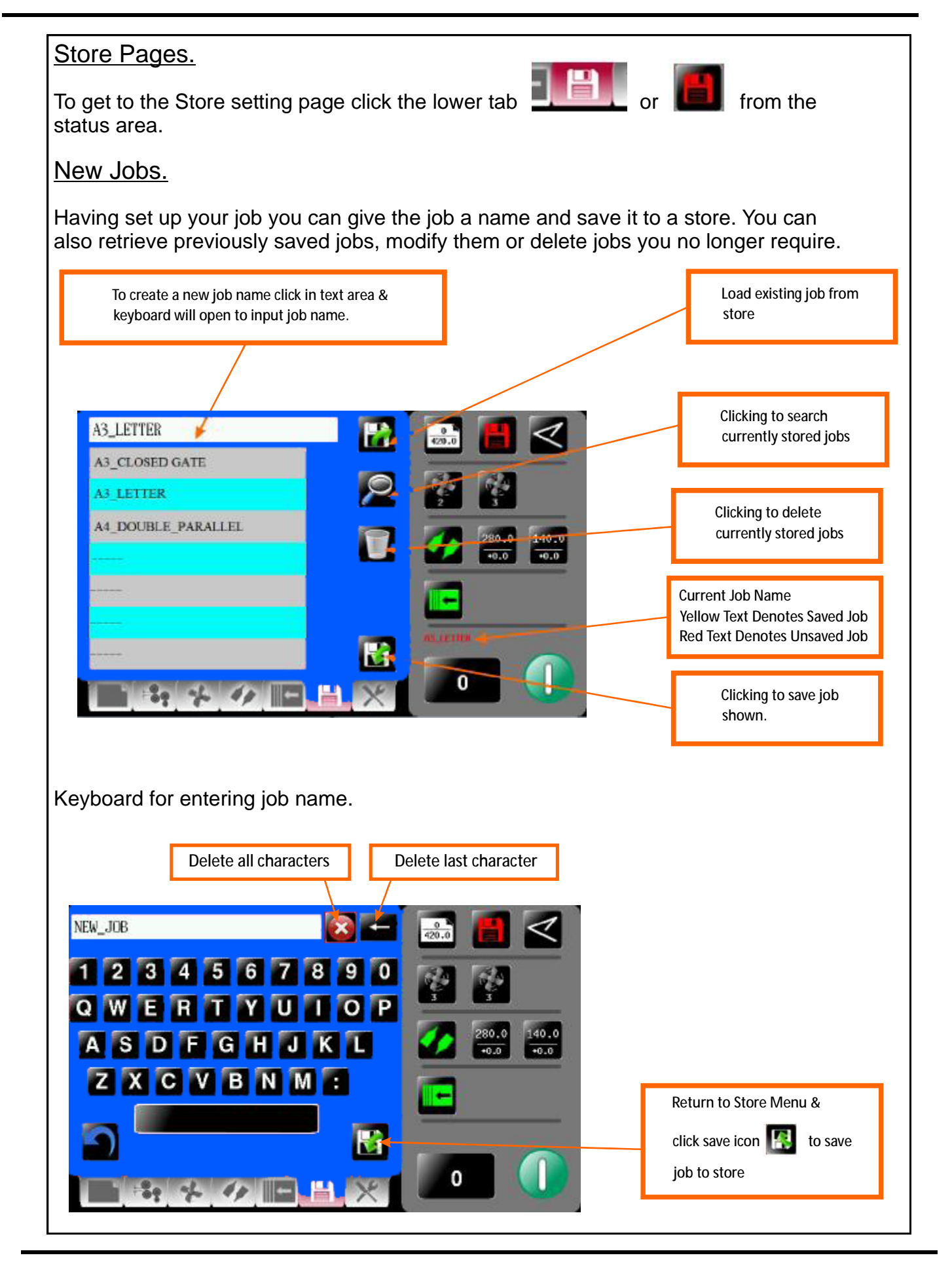

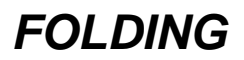

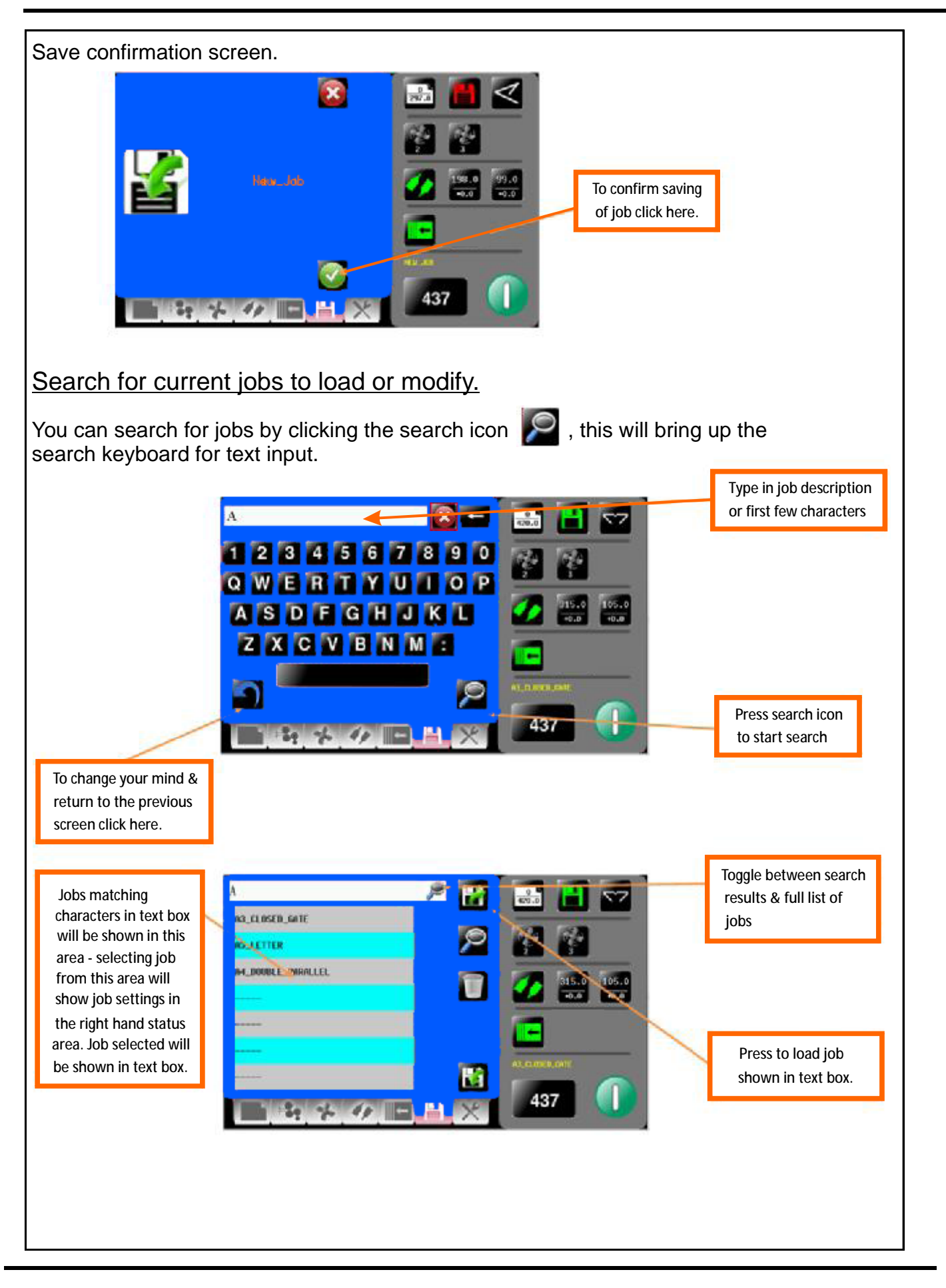

**SYSTEM** 

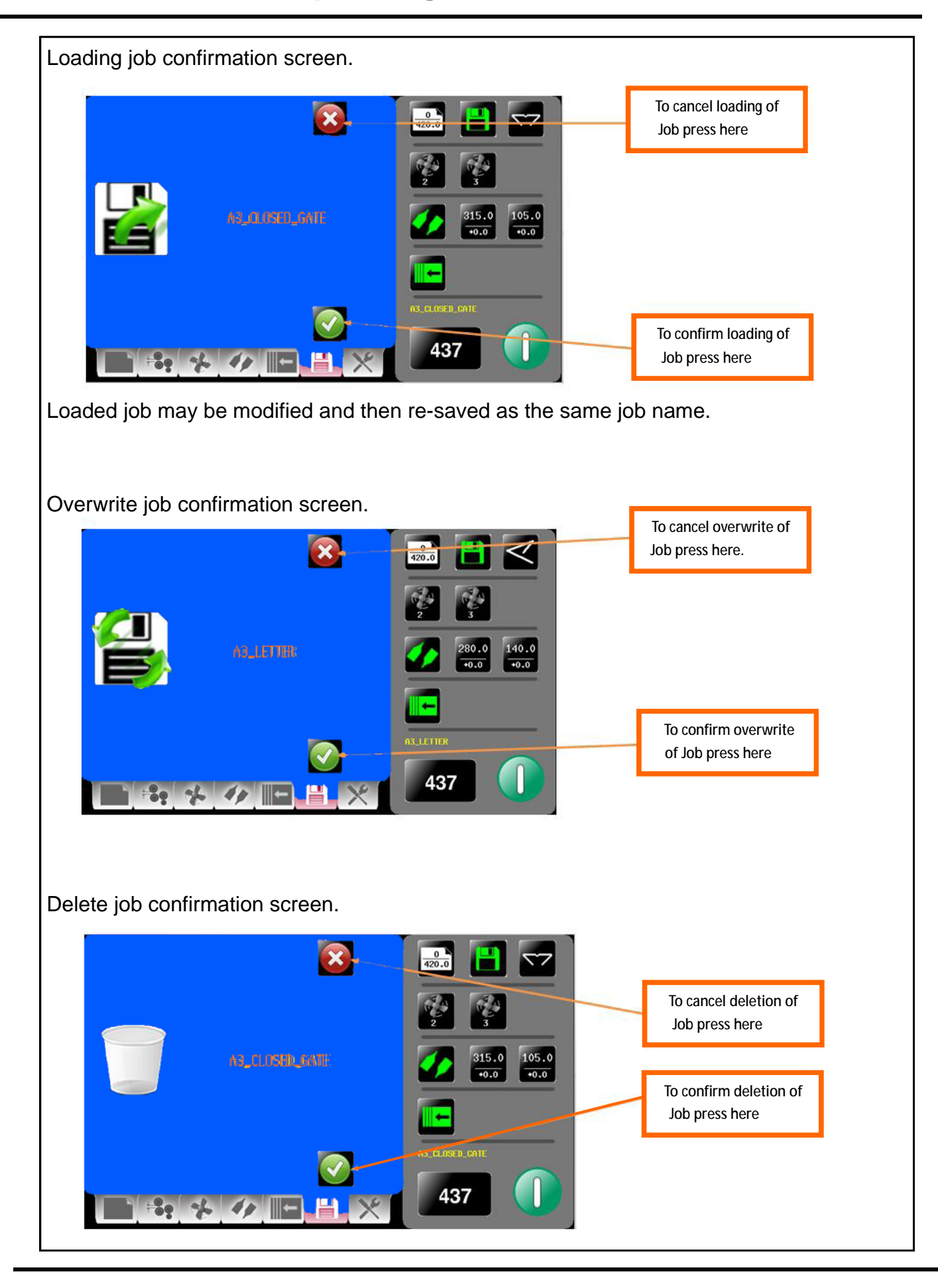

Page 28

# Operating the A7 !%

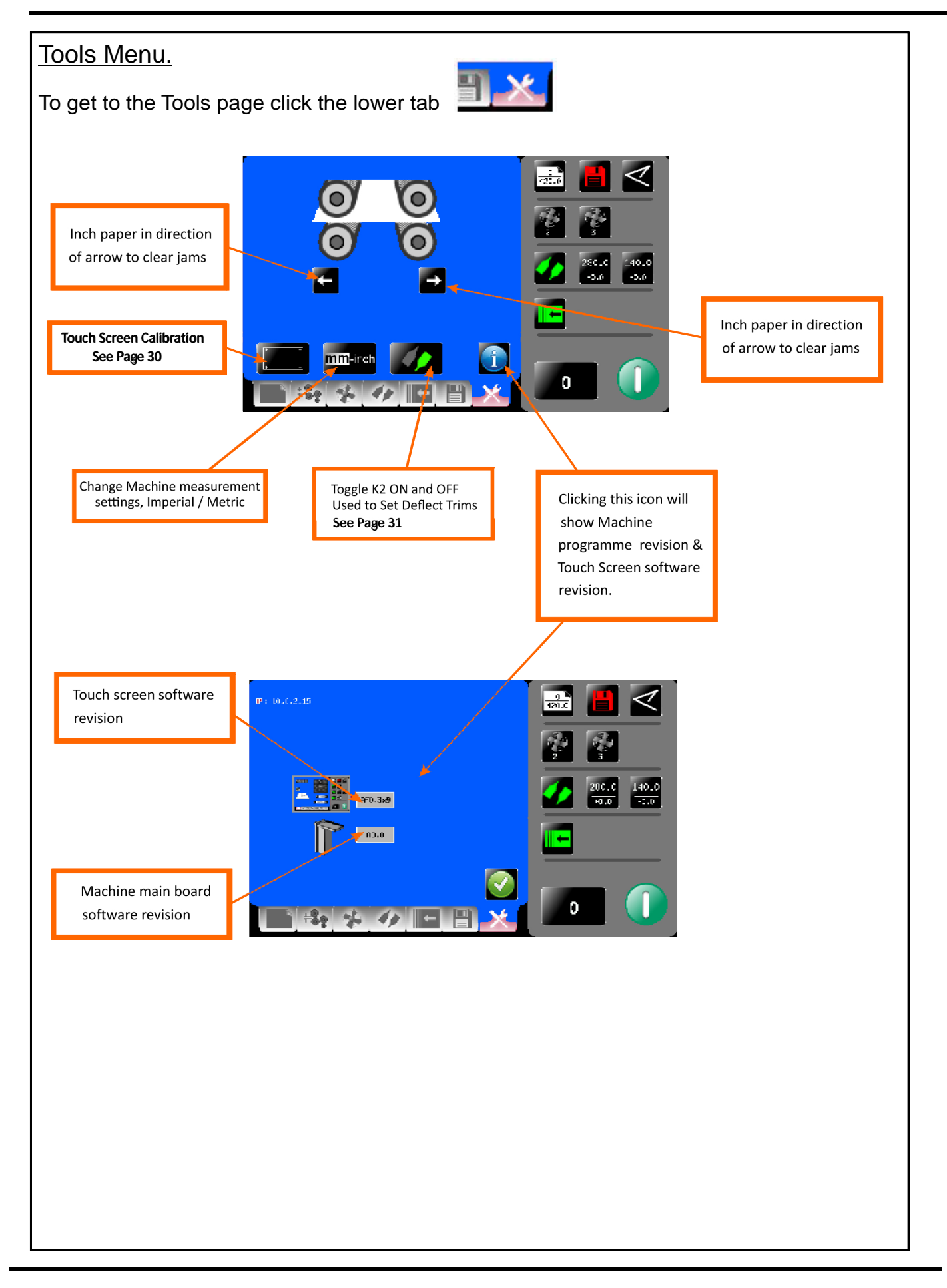

#### Touch Screen Calibration.

1. Switch the mains power on and wait for the main screen to appear before commencing to check the horizontal and vertical position of the display. The position of the display within the surround is achieved by operating the button at the rear of the housing, press this a number of times to obtain the correct orientation required, move to the next button to move the position to centralize horizontal.

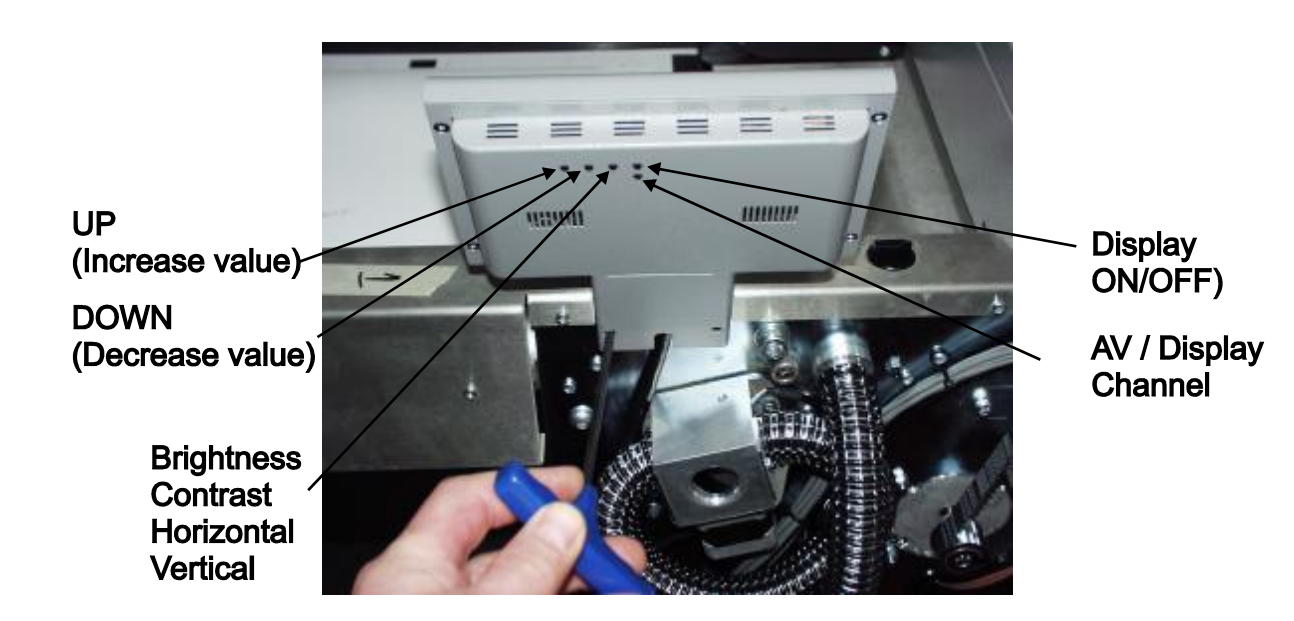

2. (i) Select the tools menu tab, and then Select the Touch Screen calibration icon.

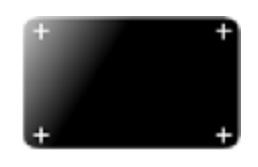

(ii) Using a plastic pointer, soft leaded pencil, biro cap etc. and with gentle pressure. Touch the centre of the cross in each corner of the Touch Screen, as prompted, by the hand graphics. This procedure will calibrate the Touch Screen.

### Deflect Trim Adjustments

The deflect trims may need to be calibrated to allow the sheet to pass through the machine without damaging the lead edge.

1. K1 Double Deflect Trim In the tools menu

Conduct this test with K2

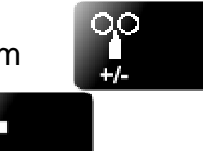

turned off using the 'Tools' menu.

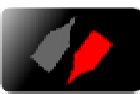

If marking occurs on K1 then follow these general rules.

- Roller marks are caused by the Fold knife being too late, and so minus some K1 Deflect trim.
- General scuffing of the sheet underside are caused by the fold knife being too early, add some K1 deflect trim.
- 2. K2 Double Deflect Trim

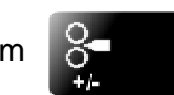

Ensure K2 is turned on using the 'Tools' menu.

If marking occurs when K2 is turned on then follow these general rules.

- Roller marks are caused by the Fold knife being too late, and so minus some K2 deflect trim.
- General scuffing of the sheet upper side are caused by the fold knife being too early, Add some K2 deflect trim.

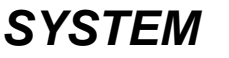

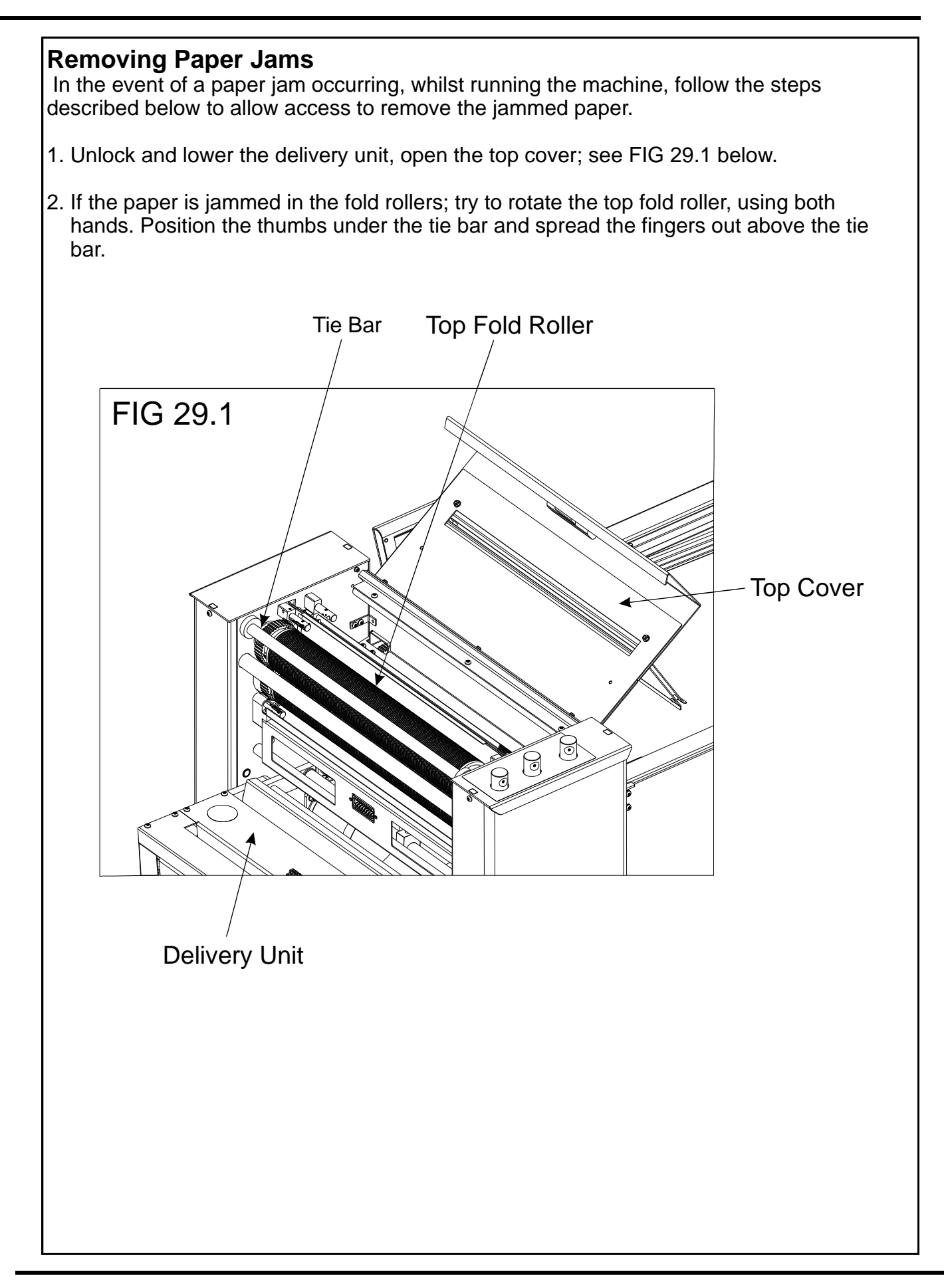

#### Paper fold out of square

Note:- the best fold squareness may be achieved when the fold is not on the center of the crease, but to one side or the other. Try this first.

- Check that the fold is to one side of the crease center line.
- Check that the roller gaps are not too tight and squashing the crease.
- Check that the roller gaps are not too large and allowing the paper to slide (especially so on glossy paper).

#### Paper jamming

 Check that the first crease / fold position is not too close to the leading edge of the paper. A minimum distance of 50mm (1.96") is recommended.

#### Machine will not start

- Check the power supply to the machine.
- Check that the emergency stop button has been released.
- Check that the top cover is down.
- Check that the delivery unit is in the up position, and located correctly, (the machine will not start if the delivery unit is not in its up position).

#### Paper not feeding

• For heavy stocks, very small or very large sheets, embossed or even irregular stock, it may be necessary to feed the sheets manually - see page 25.

#### Cracking of the Printed Material along the Crease.

Cracking of the material along the crease may be caused by the following:-

• When using dry ink or toner based print engines, the material <u>must</u> be fully acclimatised for at least 48 hours before putting an image onto the paper.

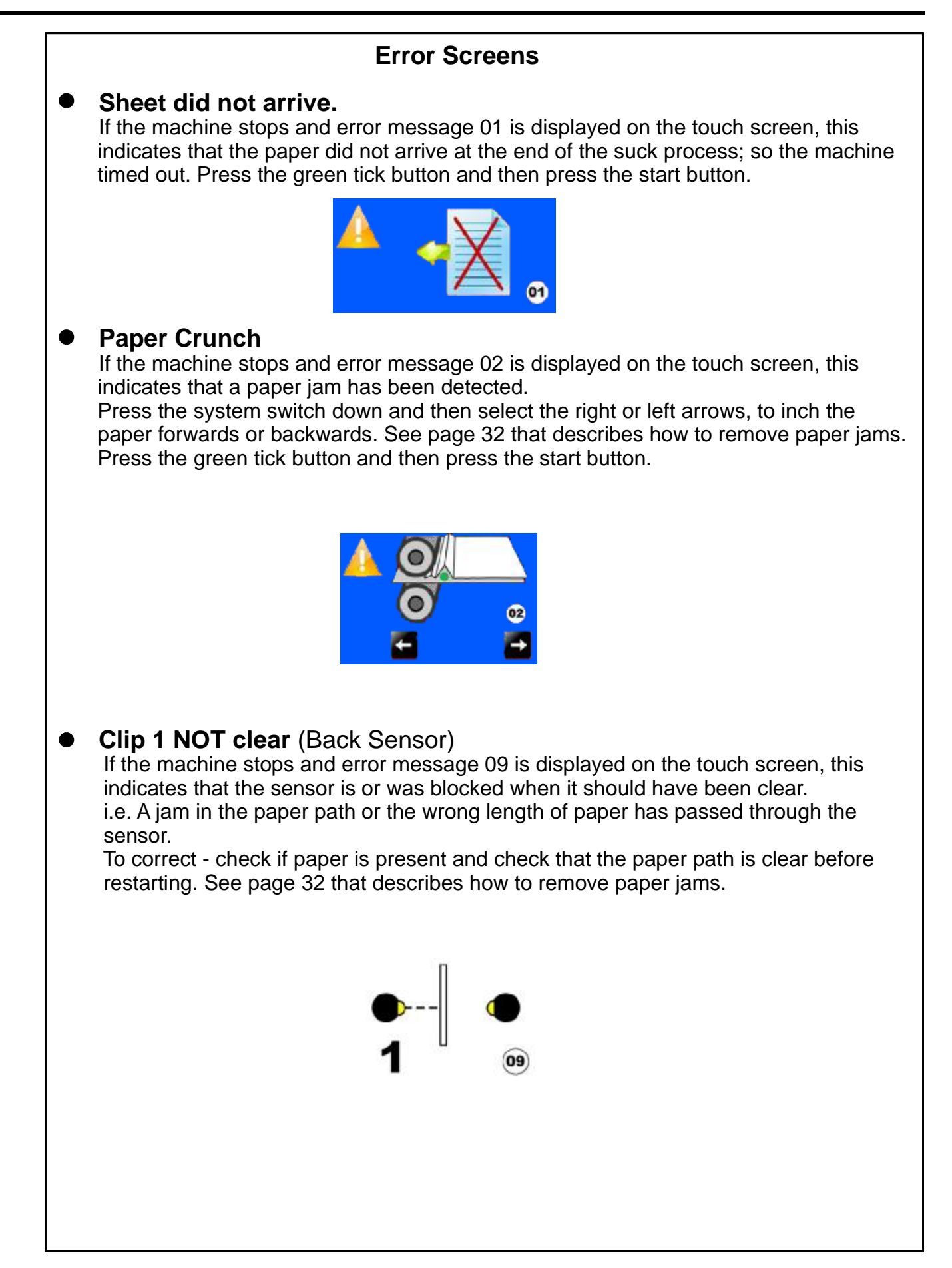

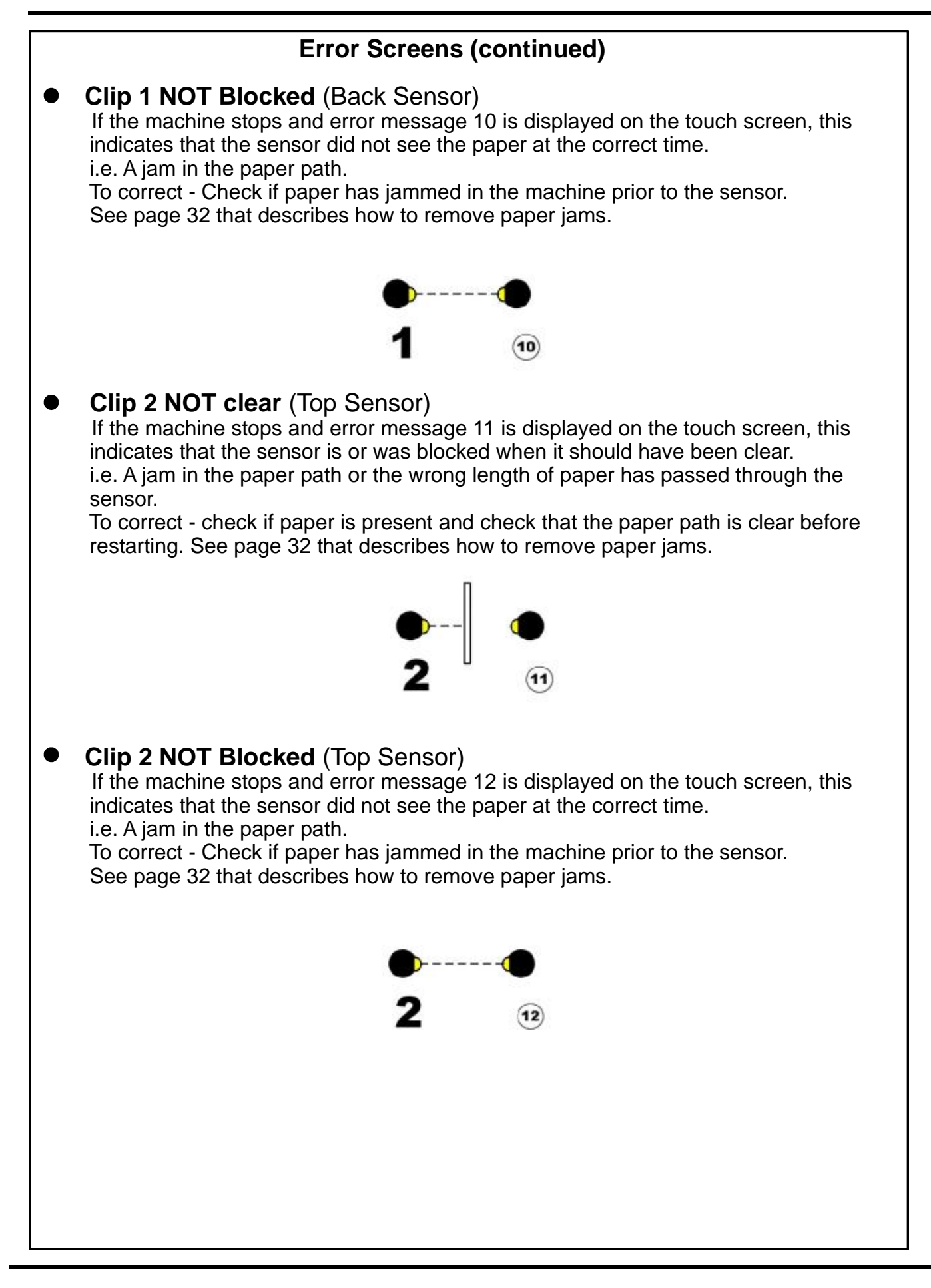

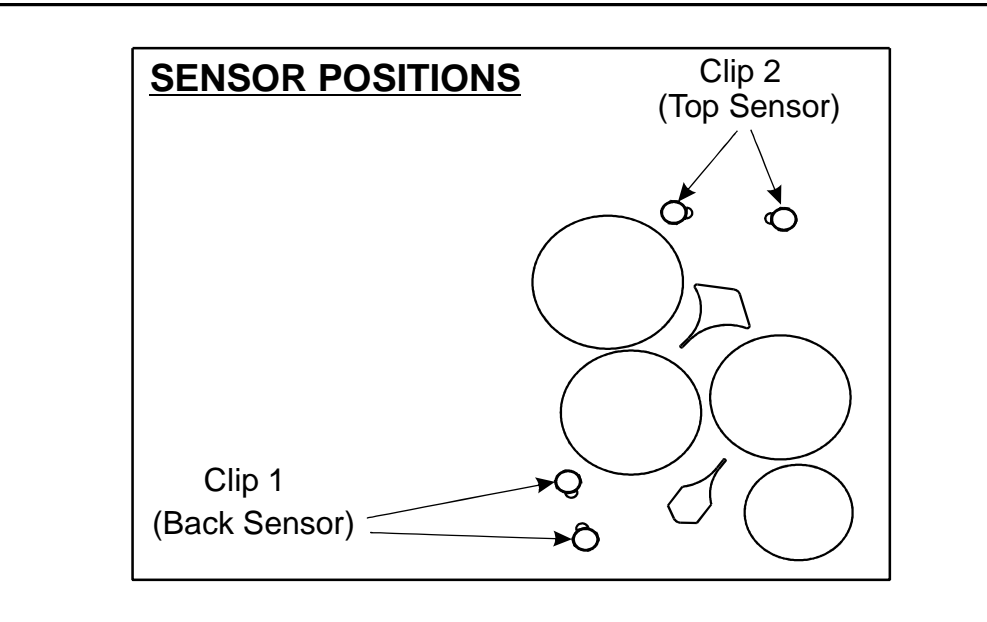

#### Overlap

If the machine stops and error message 13 is displayed on the touch screen, this indicates that the 'Lead Edge Sensor' has seen a sheet subsequent to the first one as being longer. Again this could actually be a longer sheet, OR it could be a sensor problem (if it is a recurring problem). Check that the paper gate has been set correctly.

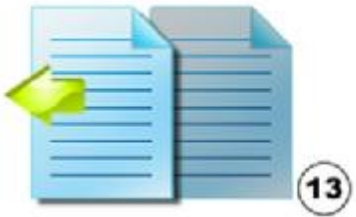

#### • Sheets too close

If the machine stops and error message 45 is displayed on the touch screen, this indicates that the sheets are too close together. The rate of feed of the sheets needs to be slowed down. If the sheets are being fed from an Adæ  $AOF \in GAC$  rease! As an Adæ  $AOE \in AC$  reaser adjust the speed on the Tools Menu screen to a slower speed.

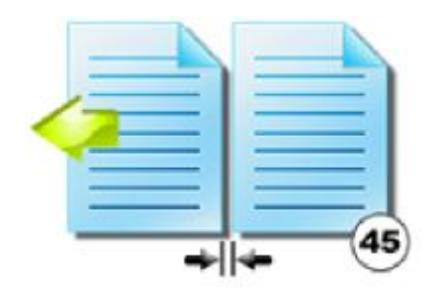

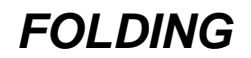

### **Error Screens (Continued)**

#### • Lead Edge Sensor Fault

If the machine stops and error message 60 is displayed on the touch screen, this indicates that the lead edge sensor is blocked.

Press the system switch down and then select the right or left arrows, to inch the paper forwards or backwards.

Press the green tick button and then press the start button.

This error message could also mean that the lead edge sensors are faulty or need cleaning.

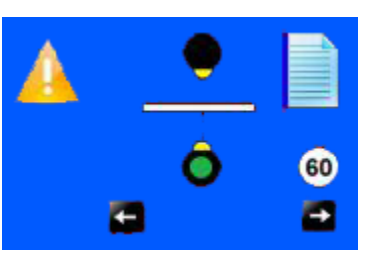

#### Recommended weekly operator maintenance

Clean all sensors.

The lead edge sensor housing is located on the layedge side of the machine between the input roller shafts. With a slim brush the sensors can be cleaned when required. Pass the brush under the ball holder and push through until it passes the infeed rollers. Alternatively it can be blown with compressed air.

The Jam Sensor is situated just after the edge sensor and is inline across the paper path with the receiver in the operator side sideplate. This is not usually sensitive to dust but if required can be blown with compressed air.

Clip 1 sensor is situated on the lower guides beneath the delivery conveyor and can be cleaned when required using a slim brush.

Clip 2 sensor is situated on the upper guides inside the top cover and can be cleaned when required using a slim brush.

Clean in feed rollers using the cleaning kit supplied (cleaning kit part number 90-018).

#### **Technician Maintenance**

It is recommended that your Machine is fully serviced at least once every six months by a factory trained Service Engineer.

180-95-02

| ITEM | PART NUMBER | QTY | DESCRIPTION                |
|------|-------------|-----|----------------------------|
| 1    | 184-018     | 1   | OPERATORS MANUAL           |
| 0    | 22.242      |     |                            |
| 2    | 90-018      | 1   | ROLLER CLEANING KIT        |
| 3    | 650-040     | 1   | POWER CORD C19 UK 16A 2.5m |
|      |             |     |                            |
| 4    | 601-167     | 1   | DIGITAL THICKNESS GAUGE    |
| 5    | 613-229     | 1   | WRITE-ON SERIAL NO LABEL   |
| 5    | 010 220     | •   |                            |
| 6    | 65-104      | 1   | SPECIFICATION LABEL MSL/CE |
| -    |             |     |                            |
| 1    | 620-027     | 1   | BONDUS L WRENCH 5mm        |
| 8    | 624-018     | 1   | DISPATCH BOX               |
|      |             |     |                            |
| 9    | 620-032     | 1   | SPANNER 13MM COMBINATION   |
| 10   |             |     |                            |
| 10   |             |     |                            |
| 11   |             |     |                            |
|      |             |     |                            |
| 12   |             |     |                            |
| 13   |             |     |                            |
|      |             |     |                            |
| 14   |             |     |                            |
|      |             |     |                            |
|      |             |     |                            |
|      |             |     |                            |

|   | ITEM | PART NUMBER            | DESCRIPTION                                             |
|---|------|------------------------|---------------------------------------------------------|
| 2 | 1    | 182-01-02<br>184-11-01 | FEED BED FRAME - SHORT<br>TRANSFER BED ASSY - Œdæ ÍÔF€G |
|   |      |                        |                                                         |

| PART NO.           | DESCRIPTION                                          |
|--------------------|------------------------------------------------------|
| 125-25-01          | Small Stepper Driver - High Power                    |
| 174-06-01          | Small Stepper Driver - Low Power                     |
| 174-01-03          | Controller PCB Assembly + Chip                       |
| 184-04-01          | Fan Control PCB Assembly                             |
| 174-19-01          | RS232 Adaptor PCB Assy                               |
| 75-500-04          | Mini ITX Motherboard - AÔĒF€                         |
| 126-059-02         | Link - Paper Guide                                   |
| 145-093-02         | Knife Driver Pin - M8                                |
| 76-302             | Lead - Delivery Input Connector                      |
| 76-277             | Lead - Sensor                                        |
| 76-281             | Lead - Fan Assy.                                     |
| 76-282             | Lead - Fan Assy.                                     |
| 76-283             | Lead - Fan Assy.                                     |
| 76-300             | Lead - Drive Motor                                   |
| 76-301             | Lead - Fold Knives Motor                             |
| 76-304             | Lead - Fold Sensor                                   |
| 76-305             | Lead - Gap Set 1 Pot                                 |
| 76-306             | Lead - Gap Set 2 Pol                                 |
| 10-307             | Lead - Gap Set 3 Pol                                 |
| 173-46-01          | Lead - Gap Set 3 Pot                                 |
| 173-47-01          | Lead - Gap Set 1 Pot                                 |
| 655 015            | Bower Supply 24V                                     |
| 055-015<br>655 016 | Power Supply - 24V                                   |
| 76-310             | Power Supply - 40V<br>PSII Assombly = ATX12V = 300V/ |
| 175 21 04          | FOU Assembly - ATATZV - 50000                        |
| 175-31-04          | Input Roller Assembly - Opper                        |
| 185-10-01          |                                                      |
| 185-14-01          | Fold Roller Assembly - Fixed                         |
| 185-15-01          | Fold Roller Assembly - 1st                           |
| 185-16-01          | Fold Roller Assembly - 2nd                           |
| 185-17-01          | Fold Roller Assembly - 3rd                           |
| 175-10-04          | Edge Sensor Assembly                                 |
| 75-06-02           | Touch Screen Assembly - 7" (New Controller)          |
| 175-11-04          | Sensor Bar Assembly                                  |
| 175-11-05          | Sensor Bar Assembly                                  |

## **RECOMMENDED SPARES**

| PART NO.   | DESCRIPTION                                  |
|------------|----------------------------------------------|
| 175-125-01 | Connecting Link Assembly - Drive             |
| 175-125-02 | Connecting Link Assembly - Knife Hubs        |
| 182-014-02 | Belt - Paper Transport - Medium              |
| 182-014-03 | Belt Paper Transport - Short                 |
| 184-03-01  | Jam Detector - Emitter                       |
| 184-03-02  | Jam Detector - Receiver                      |
| 186-02-01  | Clip Sensor Assy Lower                       |
| 604-103    | Gas Spring - Delivery                        |
| 604-108    | Gas Spring                                   |
| 607-005    | Belt - Vacuum Roller                         |
| 607-045    | Multi Beam Coupler                           |
| 607-182    | Timing Belt 180XL 062                        |
| 607-185    | Timing Belt 160XL 062                        |
| 681-020    | Fuse - 500mA - 20 x 5mm - Anti-surge         |
| 681-011    | Fuse - 315mA - 20 x 5mm Anti-surge - Ceramic |
| 681-019    | Fuse - 6.3A - 20 x 5mm - Anti-surge Ceramic  |
| 652-047    | Fuse - 15A (6.3 X 32) - Anti-surge           |
| 613-351    | Micro Switch - Guard                         |
| 613-365    | Emergency Stop Switch - Double Pole          |
| 626-008    | Anti-Static Bar                              |
| 626-009    | Anti-Static Bar - Female                     |
| 652-011    | Switch - Low Current Coil - Black            |
| 75-512     | Anti - Static Transformer - UL               |
| 76-262     | Stepper Motor - Roller Drive                 |
| 76-258     | Stepper Motor - Belt Drive                   |
| 76-259     | Stepper Motor - Roller Position              |
| 124-01-27  | Lead - Delivery Roller Pot                   |
|            |                                              |
|            |                                              |
|            |                                              |
|            |                                              |

#### NOTE.....

The items listed above represent parts which are subject to wear, loss, or accidental damage, and is included for your guidance only. Replacement of parts fitted to your machine require specialist knowledge and should therefore be entrusted to your dealer.

| MACHINE CALIBRATION HISTORY Serial Number:- |          |  |
|---------------------------------------------|----------|--|
|                                             |          |  |
| Total Count:-                               |          |  |
| Stretch                                     |          |  |
| Lead Edge Trim                              |          |  |
| Del. Roller Trim                            |          |  |
| Knife 1 Trim                                |          |  |
| Knife 2 Trim                                |          |  |
| K1 Deflect Trim                             |          |  |
| K2 Deflect Trim                             |          |  |
|                                             |          |  |
| Date:-                                      |          |  |
| Total Count:-                               |          |  |
| Stretch                                     |          |  |
| Lead Edge Trim                              |          |  |
| Del. Roller Trim                            |          |  |
| Knife 1 Trim                                |          |  |
| Knife 2 Trim                                |          |  |
| K1 Deflect Trim                             |          |  |
| K2 Deflect Trim                             |          |  |
|                                             |          |  |
| Date:-                                      |          |  |
| Iotal Count:-                               |          |  |
| Stretch                                     |          |  |
| Lead Edge Irim                              |          |  |
| Del. Roller Trim                            |          |  |
| Knite 1 Irim                                |          |  |
| Knife 2 Trim                                |          |  |
| K1 Deflect Trim                             |          |  |
| K2 Deflect Trim                             |          |  |
| Data                                        |          |  |
| Dale:-                                      |          |  |
| Total Count:-                               |          |  |
|                                             |          |  |
| Lead Edge Irim                              |          |  |
|                                             |          |  |
|                                             | <u> </u> |  |
|                                             |          |  |
|                                             |          |  |
| K2 Deflect I rim                            |          |  |

### FUSE POSITIONS & RATINGS (POSITION ET CLASSIFICATION DES FUSIBLES)

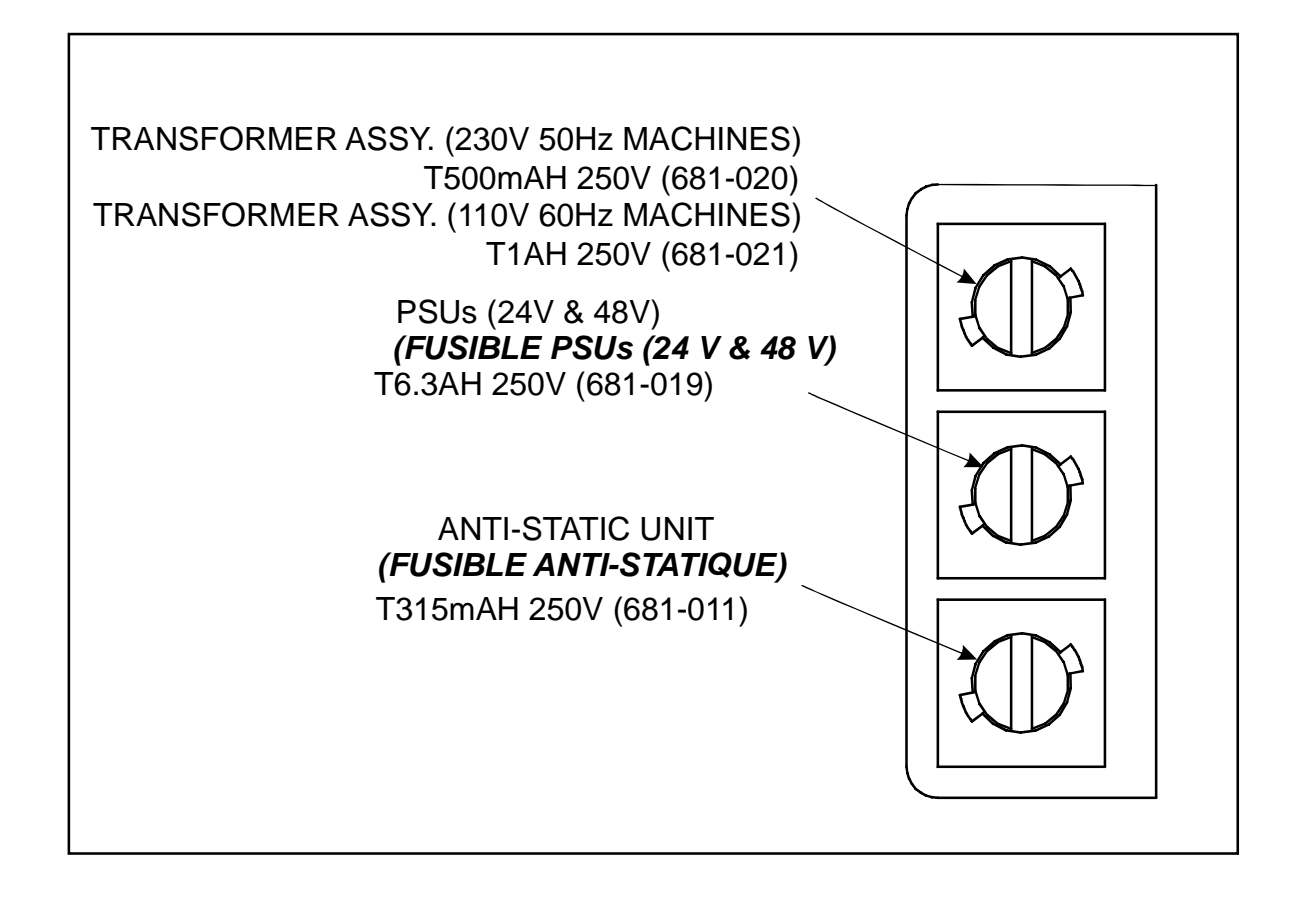

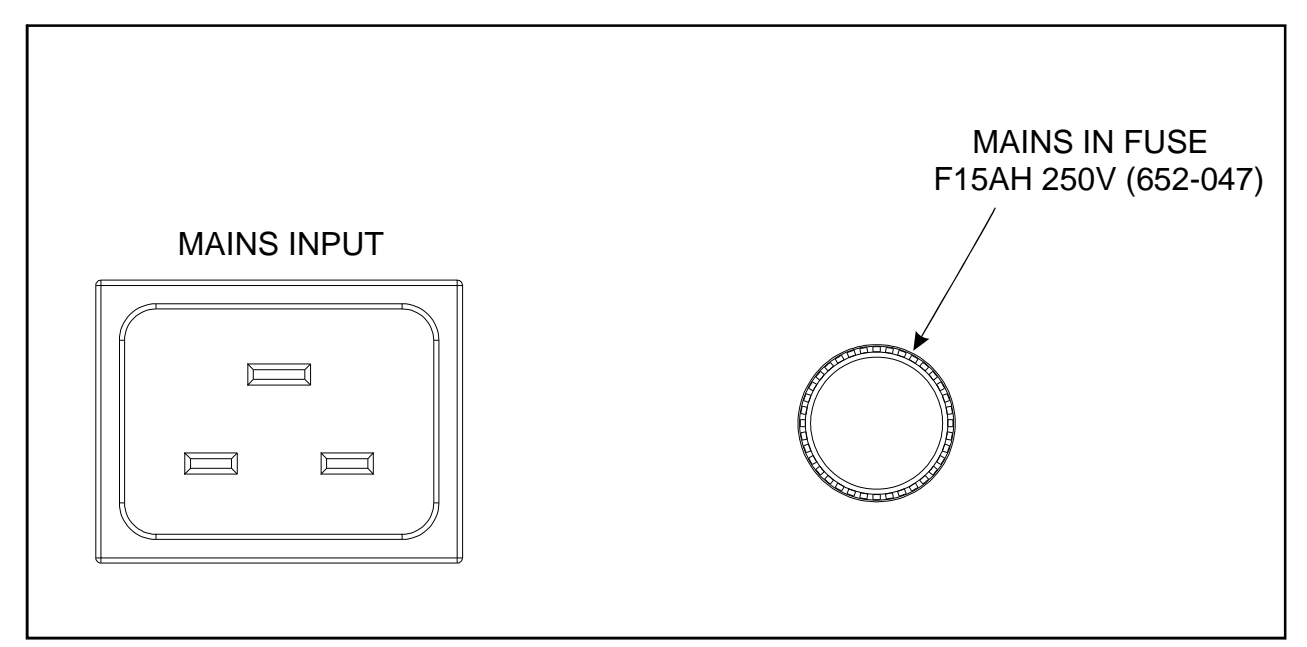